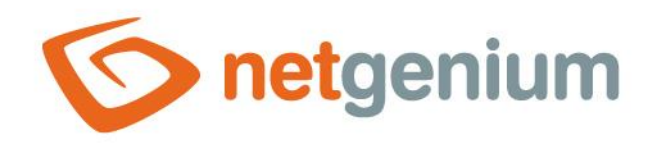

# **Reporty** Framework NET Genium

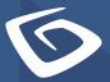

netgenium.com

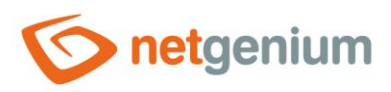

# Obsah

| 1 | Rej  | porty                                        | 5  |  |  |  |  |  |  |
|---|------|----------------------------------------------|----|--|--|--|--|--|--|
|   | 1.1  | Databázová tabulka                           | 6  |  |  |  |  |  |  |
|   | 1.2  | Editační formulář                            | 7  |  |  |  |  |  |  |
|   | 1.3  | ahlížecí stránka                             |    |  |  |  |  |  |  |
|   | 1.4  | Tlačítko                                     | 9  |  |  |  |  |  |  |
|   | 1.5  | Ostatní                                      | 10 |  |  |  |  |  |  |
|   | 1.5. | 1 Databázové tabulky (COUNT(*))              | 10 |  |  |  |  |  |  |
|   | 1.5. | 2 Databázové tabulky (MAX(ID))               | 11 |  |  |  |  |  |  |
|   | 1.5. | 3 Databázové tabulky (SELECT *)              | 12 |  |  |  |  |  |  |
|   | 1.5. | 4 Databázové tabulky (Zámky)                 | 13 |  |  |  |  |  |  |
|   | 1.5. | 5 Indexy                                     | 14 |  |  |  |  |  |  |
|   | 1.5. | 6 Indexy (dm_db_index_physical_stats)        | 19 |  |  |  |  |  |  |
|   | 1.5. | 7 Indexy (dm_db_index_usage_stats)           | 20 |  |  |  |  |  |  |
|   | 1.5. | 8 Nepoužívané indexy                         | 21 |  |  |  |  |  |  |
|   | 1.5. | 9 Fulltextové jazyky                         | 22 |  |  |  |  |  |  |
|   | 1.5. | 10 Fulltextové katalogy                      | 23 |  |  |  |  |  |  |
|   | 1.5. | 11 Fulltextové indexy                        | 24 |  |  |  |  |  |  |
|   | 1.5. | 12 Fulltextové sloupce                       | 25 |  |  |  |  |  |  |
|   | 1.5. | 13 Databázové dotazy                         | 26 |  |  |  |  |  |  |
|   | 1.5. | 14 Databázové dotazy (Šablony)               | 27 |  |  |  |  |  |  |
|   | 1.5. | 15 Databázové dotazy (Nepoužívané joiny)     | 29 |  |  |  |  |  |  |
|   | 1.5. | 16 Databázové dotazy (LEFT JOIN + Podmínka)  |    |  |  |  |  |  |  |
|   | 1.5. | 17 Databázové dotazy (total_worker_time)     | 31 |  |  |  |  |  |  |
|   | 1.5. | 18 Databázové dotazy (total_rows)            | 31 |  |  |  |  |  |  |
|   | 1.5. | 19 Databázové dotazy (execution_count)       | 31 |  |  |  |  |  |  |
|   | 1.5. | 20 Databázové dotazy (average_worker_time)   | 31 |  |  |  |  |  |  |
|   | 1.5. | 21 Databázové dotazy (average_rows)          | 31 |  |  |  |  |  |  |
|   | 1.5. | 22 Databázové dotazy (max_worker_time)       | 31 |  |  |  |  |  |  |
|   | 1.5. | 23 dm_exec_query_stats (total_worker_time)   | 33 |  |  |  |  |  |  |
|   | 1.5. | 24 dm_exec_query_stats (execution_count)     | 33 |  |  |  |  |  |  |
|   | 1.5. | 25 dm_exec_query_stats (average_worker_time) | 33 |  |  |  |  |  |  |
|   | 1.5. | 26 dm_exec_query_stats (max_worker_time)     | 33 |  |  |  |  |  |  |

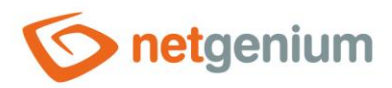

| 1.5.27 | Skripty (total_worker_time)                            | 34 |
|--------|--------------------------------------------------------|----|
| 1.5.28 | Skripty (execution_count)                              | 34 |
| 1.5.29 | Skripty (average_worker_time)                          | 34 |
| 1.5.30 | Skripty (max_worker_time)                              | 34 |
| 1.5.31 | Nahlížecí stránky (Export)                             | 35 |
| 1.5.32 | Nahlížecí stránky (total_worker_time)                  | 36 |
| 1.5.33 | Nahlížecí stránky bez postbacků (total_worker_time)    | 36 |
| 1.5.34 | Nahlížecí stránky (execution_count)                    | 36 |
| 1.5.35 | Nahlížecí stránky bez postbacků (execution_count)      | 36 |
| 1.5.36 | Nahlížecí stránky (average_worker_time)                | 36 |
| 1.5.37 | Nahlížecí stránky bez postbacků (average_worker_time)  | 36 |
| 1.5.38 | Nahlížecí stránky (max_worker_time)                    | 36 |
| 1.5.39 | Nahlížecí stránky bez postbacků (max_worker_time)      | 36 |
| 1.5.40 | Editační formuláře (Export)                            | 38 |
| 1.5.41 | Editační formuláře (total_worker_time)                 |    |
| 1.5.42 | Editační formuláře bez postbacků (total_worker_time)   | 39 |
| 1.5.43 | Editační formuláře (execution_count)                   | 39 |
| 1.5.44 | Editační formuláře bez postbacků (execution_count)     | 39 |
| 1.5.45 | Editační formuláře (average_worker_time)               |    |
| 1.5.46 | Editační formuláře bez postbacků (average_worker_time) | 39 |
| 1.5.47 | Editační formuláře (max_worker_time)                   |    |
| 1.5.48 | Editační formuláře bez postbacků (max_worker_time)     | 39 |
| 1.5.49 | Ovládací prvky (Šablony)                               | 41 |
| 1.5.50 | Ovládací prvky (JavaScript + Nedostatečná práva)       | 42 |
| 1.5.51 | Ovládací prvky (Jen ke čtení + Událost)                | 43 |
| 1.5.52 | Ovládací prvky (Nesoulad datových typů)                | 44 |
| 1.5.53 | Ovládací prvky (Picker + form_Update)                  | 45 |
| 1.5.54 | Externí funkce                                         | 46 |
| 1.5.55 | Externí funkce (Jsou definována práva)                 | 47 |
| 1.5.56 | Externí funkce (total_worker_time)                     | 48 |
| 1.5.57 | Externí funkce (execution_count)                       | 48 |
| 1.5.58 | Externí funkce (average_worker_time)                   | 48 |
| 1.5.59 | Externí funkce (max_worker_time)                       | 48 |
| 1.5.60 | Názvy k přeložení                                      | 50 |
|        |                                                        |    |

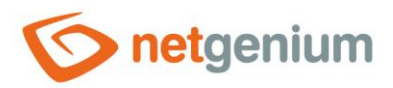

| 1.5.61 | Slovník (Export)                             | 51 |
|--------|----------------------------------------------|----|
| 1.5.62 | Slovník (Import)                             | 52 |
| 1.5.63 | Práva (Aplikace)                             | 53 |
| 1.5.64 | Práva (Editační formuláře)                   | 54 |
| 1.5.65 | Práva (Nahlížecí stránky)                    | 55 |
| 1.5.66 | Práva (Ovládací prvky)                       | 56 |
| 1.5.67 | Práva (Uživatelské skupiny)                  | 57 |
| 1.5.68 | Práva (Skupiny oprávnění)                    | 58 |
| 1.5.69 | Databázový model (SQL)                       | 59 |
| 1.5.70 | Databázový model (MS Access)                 | 66 |
| 1.5.71 | Databázový model (MS Access 2003)            | 66 |
| 1.5.72 | Databázový model – úplný (SQL)               | 69 |
| 1.5.73 | Databázový model – úplný (MS Access)         | 70 |
| 1.5.74 | Databázový model – úplný (MS Access 2003)    | 70 |
| 1.5.75 | Databázový model NET Genium (SQL)            | 71 |
| 1.5.76 | Databázový model NET Genium (MS Access)      | 71 |
| 1.5.77 | Databázový model NET Genium (MS Access 2003) | 71 |
| 1.5.78 | Logs                                         | 72 |
| 1.5.79 | DomLib                                       | 73 |
| 1.5.80 | NGDPH + jsngdph                              | 74 |
| 1.5.81 | Headers                                      | 75 |
| 1.5.82 | Server variables                             | 76 |
| 1.5.83 | MAC                                          | 77 |
| 1.5.84 | Sessions                                     | 78 |
| 1.5.85 | Connections (netgenium)                      | 79 |
| 1.5.86 | Connections                                  | 79 |
| 1.5.87 | Running queries (netgenium)                  | 79 |
| 1.5.88 | Running queries                              | 79 |
| 1.5.89 | FbConnection.ClearPool                       | 80 |

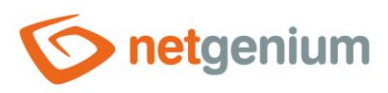

# 1 Reporty

|                        | Databázová tabulka | mon\$attachments 🗸            |
|------------------------|--------------------|-------------------------------|
| netgenium              | Editační formulář  | 1 / susers 🗸                  |
|                        | Nahlížecí stránka  | 1 / Uživatelé 🗸 🗸             |
| 📅 Hlavní stránka 🛛 👘   | Tlačítko           | 3 / Nový uživatel 🗸 🗸         |
| NET Genium             | Ostatní            | Databázové tabulky (COUNT(*)) |
| 🗈 Đ Až 🧼 🏟 🕞 🕓 📠       |                    | Tisk Report                   |
| Žádost o licenční klíč |                    |                               |
| Restartovat            |                    |                               |
| 🛧 Hlavní stránka 🔹     |                    |                               |
| 🔹 Moje nastavení 🔹 🔻   |                    |                               |
| © 2020 NetGenium       |                    |                               |

• Reporty jsou k dispozici pro uživatele s administrátorským oprávněním.

#### Tisk

- Tlačítko pro vytištění aktuálně zobrazeného reportu z webového prohlížeče.
- Tisk reportu je možné vyvolat také pomocí klávesy "CTRL+P".

#### Report

• Tlačítko pro otevření aktuálně zobrazeného reportu na nové záložce webového prohlížeče.

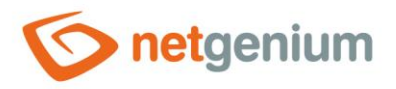

# 1.1 Databázová tabulka

- Tento report zobrazuje obsah zvolené databázové tabulky z rozbalovacího seznamu, sestavený pomocí SQL dotazu "SELECT \* FROM ng\_ ORDER BY id".
- Rozbalovací seznam obsahuje seznam všech databázových tabulek v databázi.
- Nadpis tabulky slouží zároveň jako odkaz na otevření přidruženého editačního formuláře na nové záložce webového prohlížeče.

| Dat | 3 / 3  |       |     |        |                |             |
|-----|--------|-------|-----|--------|----------------|-------------|
| id  | system | pform | pid | userid | name           | description |
| 1   | True   | 0     | 0   |        | Administrators |             |
| 2   | True   | 0     | 0   |        | Users          |             |
| 999 | True   | 0     | 0   |        | External Users |             |

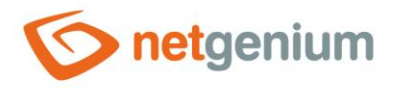

# 1.2 Editační formulář

- Tento report zobrazuje detaily zvoleného editačního formuláře z rozbalovacího seznamu.
- Report se skládá z metadat editačního formuláře uložených v tabulce "stables", a dále ze seznamu všech jeho ovládacích prvků načtených z tabulky "scolumns".
- Rozbalovací seznam obsahuje seznam všech editačních formulářů v aplikaci.
- Nadpis tabulky slouží zároveň jako odkaz na otevření editačního formuláře na nové záložce webového prohlížeče.
- V tabulce s metadaty editačního formuláře se v prvním a posledním sloupci zobrazuje ikona tužky, která slouží pro změnu nastavení editačního formuláře nebo jeho smazání.
- V tabulce se seznamem ovládacích prvků se v prvním a posledním sloupci zobrazuje ikona tužky, která slouží pro změnu nastavení ovládacího prvku nebo jeho smazání.

| Ed | Editační formulář "Nastavení / Nastavení / Uživatel"… |        |          |       |          |          |     |      |       |         |    |           |       |       |     |
|----|-------------------------------------------------------|--------|----------|-------|----------|----------|-----|------|-------|---------|----|-----------|-------|-------|-----|
|    | id                                                    | system | sortid   | app r | name     | dbnar    | ne  | inde | xpid  | indexpi | d2 | indexcolu | imns  | index | col |
| 1  | 1                                                     | True   | 1000     | 1 l   | Jživatel | susers   | s   | 0 0  |       | 0       |    |           |       |       |     |
| 01 | Ovládací prvky                                        |        |          |       |          |          |     |      |       |         |    |           |       |       |     |
|    | id                                                    | system | n sortio | form  | name     |          | nai | me2  | dbn   | ame     | ty | be        | valid | ation | sy  |
| /  | 3                                                     | False  | 1        | 1     |          |          |     |      |       |         |    | le        |       |       |     |
| 1  | 4                                                     | True   | 2        | 1     | Celé ji  | méno     |     |      | fulln | ame     | Te | xtBox     | Strin | g     |     |
| 1  | 5                                                     | True   | 3        | 1     | Příjme   | Příjmení |     |      | surn  | ame     | Te | xtBox     | Strin | g     |     |
| 1  | 6                                                     | True   | 4        | 1     | Jméno    | D        |     |      | nam   | ie      | Te | xtBox     | Strin | g     |     |

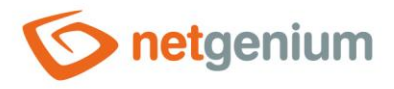

# 1.3 Nahlížecí stránka

- Tento report zobrazuje detaily zvolené nahlížecí stránky z rozbalovacího seznamu.
- Report se skládá z metadat nahlížecí stránky uložených v tabulce "sviewpages", a dále ze seznamu všech jejích ovládacích prvků načtených z tabulky "sviewfields".
- Rozbalovací seznam obsahuje seznam všech nahlížecích stránek v aplikaci.
- Nadpis tabulky slouží zároveň jako odkaz na otevření nahlížecí stránky na nové záložce webového prohlížeče.
- V tabulce s metadaty nahlížecí stránky se v prvním a posledním sloupci zobrazuje ikona tužky, která slouží pro změnu nastavení nahlížecí stránky nebo její smazání.
- V tabulce se seznamem ovládacích prvků se v prvním a posledním sloupci zobrazuje ikona tužky, která slouží pro změnu nastavení ovládacího prvku nebo jeho smazání.

| Nahlížecí stránka "Nastavení / Nastavení / Uživatelé"… |                |        |        |     |        |      |       |              |           |         |       |         |         |
|--------------------------------------------------------|----------------|--------|--------|-----|--------|------|-------|--------------|-----------|---------|-------|---------|---------|
|                                                        | id             | system | sortid | app | cate   | gory | name  | е            | type      | gotourl | form  | backvie | wpage   |
| 1                                                      | 1              | True   | 1      | 1   | 0      |      | Uživa | atelé        | 0         |         | 0     | 0       |         |
| 0\                                                     | Ovládací prvky |        |        |     |        |      |       |              |           |         |       |         |         |
|                                                        | id             | system | viewpa | ige | sortid | type | e     | nam          | e         | symbol  | width | height  | onclick |
| 1                                                      | 1              | False  | 1      |     | 1000   | Data | aGrid | Uživ         | atelé     |         |       |         |         |
| 1                                                      | 2              | False  | 1      |     | 1000   | Spa  | ce    |              |           |         |       |         |         |
| 1                                                      | 3              | False  | 1      |     | 1000   | Butt | on    | Nov<br>uživa | ý<br>atel |         |       |         |         |

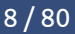

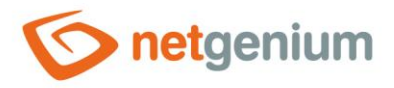

# 1.4 Tlačítko

- Tento report zobrazuje detaily zvoleného tlačítka z rozbalovacího seznamu.
- Report se skládá z metadat tlačítka uložených v tabulce "sviewfields".
- Rozbalovací seznam obsahuje seznam všech tlačítek umístěných na nahlížecích stránkách napříč celou aplikací.
- Nadpis tabulky slouží zároveň jako odkaz na otevření nahlížecí stránky na nové záložce webového prohlížeče, ve které se dané tlačítko nachází.
- V tabulce s metadaty tlačítka se v prvním a posledním sloupci zobrazuje ikona tužky, která slouží pro změnu nastavení ovládacího prvku nebo jeho smazání.

| П | Hacitko "Nastaveni / Nastaveni / Uživatelė / Nový uživatel" |        |          |        |        |                  |        |       |      |  |  |  |
|---|-------------------------------------------------------------|--------|----------|--------|--------|------------------|--------|-------|------|--|--|--|
|   | id                                                          | system | viewpage | sortid | type   | name             | symbol | width | heiç |  |  |  |
| / | 3                                                           | False  | 1        | 1000   | Button | Nový<br>uživatel |        |       |      |  |  |  |

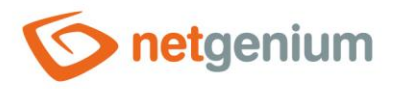

# 1.5 Ostatní

## 1.5.1 Databázové tabulky (COUNT(\*))

- Tento report zobrazuje seznam všech databázových tabulek a pohledů v databázi, spolu s počtem záznamů uložených v jednotlivých databázových tabulkách či pohledech.
- Report je setříděný podle počtu záznamů sestupně.
- Databázové tabulky, které slouží pro ukládání uživatelských nastavení ovládacích prvků nebo statistik, obsahují větší ikonu určenou pro smazání všech dat v dané databázové tabulce.
- Databázové tabulky, které slouží pro ukládání historie záznamů (\_history), obsahují menší ikonu určenou pro smazání dat starších než 6 měsíců v dané databázové tabulce.

| Databázové tabulky (COUNT(*)) 122 / 1 |            |          |   |  |  |  |
|---------------------------------------|------------|----------|---|--|--|--|
| TABLE                                 | COUNT(*) 🗸 |          |   |  |  |  |
| scolumns                              | 170        |          |   |  |  |  |
| susers_vfc                            | 102        | $\times$ |   |  |  |  |
| sdefaultcolumns                       | 58         |          |   |  |  |  |
| scolumns_history                      | 49         | ×        | × |  |  |  |
| sngscript_history                     | 46         | ×        | × |  |  |  |
| sviewfields                           | 44         |          |   |  |  |  |
| scolumns_rights                       | 42         |          |   |  |  |  |
| slayout_history                       | 39         | ×        | × |  |  |  |
| susers_vf                             | 30         | ×        |   |  |  |  |
| sviewfields_rights                    | 29         |          |   |  |  |  |
| squerybuilder                         | 29         |          |   |  |  |  |

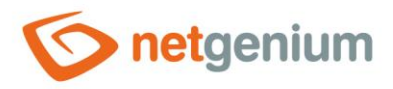

# 1.5.2 Databázové tabulky (MAX(ID))

- Tento report zobrazuje seznam všech databázových tabulek v databázi, spolu s maximální hodnotou primárního klíče. V případě databázového serveru "Firebird" report zobrazuje také hodnotu generátoru přidruženého k databázové tabulce, který by měl mít u konzistentní databáze stejnou hodnotu jako aktuální maximální hodnota primárního klíče.
- Report je setříděný podle maximální hodnoty primárního klíče sestupně.

| Databázové tabulky (MA  | <b>X(ID))</b> 1 | 22 / 122 |
|-------------------------|-----------------|----------|
| TABLE                   | MAX(ID) 🗸       | GEN_ID   |
| sdefaultcolumns         | 1060            | 1060     |
| susergroups             | 999             | 999      |
| scolumns_rights         | 997             | 997      |
| susers_vfc              | 946             | 946      |
| sonlineusers            | 669             | 669      |
| scolumns                | 625             | 625      |
| scolumns_rights_view    | 607             | N/A      |
| sviewfields_rights      | 532             | 532      |
| sviewfields             | 329             | 329      |
| sviewfields_rights_view | 312             | N/A      |

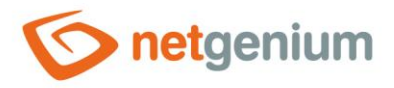

# 1.5.3 Databázové tabulky (SELECT \*)

- Tento report zobrazuje seznam SQL dotazů ve tvaru "SELECT \* FROM ng\_", sestavený z databázových tabulek přidružených ke všem editačním formulářům napříč celou aplikací.
- SQL dotazy jsou zobrazeny ve skupinách podle aplikací, ve kterých jsou přidružené editační formuláře umístěny. Nad každou skupinou je zobrazen v komentáři název aplikační skupiny a aplikace, do které SQL dotazy patří.

| Databázové tabulky (SELECT *)                                                                                                    | 1/1 |
|----------------------------------------------------------------------------------------------------|-----|
| SQL                                                                                                    |     |
| // Nastavení / Nastavení                                                                                                    |     |
| SELECT * FROM sinvalidlogins<br>SELECT * FROM srightsgroups<br>SELECT * FROM sstatistics<br>SELECT * FROM sstatistics2<br>SELECT * FROM sstatistics3<br>SELECT * FROM sholiday<br>SELECT * FROM ssynchro<br>SELECT * FROM ng_test0<br>SELECT * FROM susers |     |

- SELECT \* FROM susergroups
- SELECT \* FROM slayout

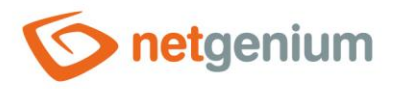

#### 1.5.4 Databázové tabulky (Zámky)

- Tento report zobrazuje seznam všech aktivních zámků s možností jejich okamžitého uvolnění.
- Report se skládá ze zámků editačních formulářů uložených v tabulce "stables\_lock", a dále ze zámků aktuálně spuštěných skriptů uložených v tabulce "sngscript\_processing".
- Zámky editačních formulářů se používají při výpočtu hodnoty ovládacích prvků typu "TextBox" s celočíselným datovým typem a se zapnutou funkcí "Max+1", a dále pro synchronizaci dat.
- Zámky skriptů se používají pro potřeby serverové funkce "PROTECTSCRIPT()".

| Da                            | Databázová tabulka "stables_lock" 0 / 0   |  |  |  |  |  |  |  |  |  |
|-------------------------------|-------------------------------------------|--|--|--|--|--|--|--|--|--|
| id                            | d form lock date loginname                |  |  |  |  |  |  |  |  |  |
| Nebyly nalezeny žádné záznamy |                                           |  |  |  |  |  |  |  |  |  |
| Da                            | Databázová tabulka "sngscript_processing" |  |  |  |  |  |  |  |  |  |
| id form action processing     |                                           |  |  |  |  |  |  |  |  |  |
| Nebyly nalezeny žádné záznamy |                                           |  |  |  |  |  |  |  |  |  |

Uvolnění zámku je nutné provést ručně ve chvíli, kdy je evidentní, že došlo k anomálii na aplikačním nebo databázovém serveru, a nedošlo ke korektnímu uvolnění zámku, které standardně zajišťuje samo NET Genium. Uživatelé pak nemohou uložit rozpracované záznamy v editačních formulářích, které obsahují "MAX+1 textboxy", a dostávají následující hlášku:

| Zpráva z w | vebové stránky                                                                                                    | 8 |
|------------|----------------------------------------------------------------------------------------------------|---|
| Â          | NET Genium čeká na dokončení transakce, která byla zahájena v 09:25<br>uživatelem BostikJ. Pokuste se prosím záznam uložit později. Pokud<br>potíže přetrvají, obraťte se na správce systému. |   |
|            | ОК                                                                                                    |   |

- V následujících situacích může dojít k nekorektnímu uvolnění databázového zámku, a toto uvolnění je následně nutné provést ručně:
- Na aplikačním i databázovém serveru mohou docházet systémové prostředky. Detailní popis této problematiky je uveden v samostatné příručce "Řešení problémů s výkonem".
- Mezi aplikačním a databázovým serverem může docházet k rozpadu síťového připojení, což může mimo jiné signalizovat i následující hláška v souboru "Errors.log": "This SqlTransaction has completed; it is no longer usable.".

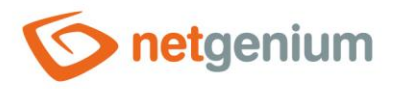

#### 1.5.5 Indexy

- Tento report zobrazuje analýzu indexů databázových tabulek přidružených ke všem editačním formulářům v aplikaci.
- Každý záznam reportu slouží zároveň jako odkaz k otevření nastavení daného editačního formuláře nebo ovládacího prvku.
- Při řešení optimalizace chodu databáze je důležité dodržovat základní pravidlo, že musí být indexován každý sloupec, který se vyskytuje v podmínkách joinů buď na levé, nebo na pravé straně podmínky. Všechny ostatní joiny mohou být zapínány/vypínány až po nějaké době chodu aplikace, kdy se databáze postupně naplňuje daty. V průběhu času se potřeby nastavení indexů mění, a to v prvé řadě podle narůstajícího množství záznamů v jednotlivých databázových tabulkách, a v důsledku toho i podle způsobu čtení těchto dat.
- Postupné zapínání/vypínání indexů musí vycházet ze základní podstaty indexů indexovat daný sloupec má smysl pouze v případě, že se hodnota sloupce vyhodnocuje pomocí operátoru "rovná se", "je definováno" nebo "není definováno".

| Indexy                                        |
|-----------------------------------------------|
| Aplikační skupina "Hlavní stránka"            |
| Aplikační skupina "Nastavení"                 |
| Aplikace "Nastavení"                          |
| Editační formulář ID 10 "Neplatné přihlášení" |
| DatePicker (Datum)                            |
| TextBox (IP adresa)                           |
| TextBox (Přihlašovací jméno)                  |
| TextBox (Heslo)                               |
| Editační formulář ID 3 "Skupina oprávnění"    |
| TextBox (Skupina oprávnění)                   |
| RichTextBox (Popis)                           |
| Editační formulář ID 7 "Statistika"           |
| TextBox (Nahlížecí stránka)                   |
| TextBox (Uživatel) INDEX, pid                 |
| TextBox (Datum)                               |
| LEGENDA                                       |

- JC QueryBuilder Join Condition
- C QueryBuilder Condition (EqualTo, IsNotDefined, IsInQuery)
- AC AutoSum Condition (EqualTo, IsNotDefined)
- F Filter

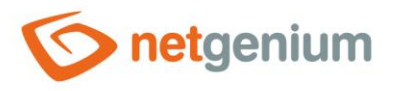

• Zapínání/vypínání indexů ve vlastnostech editačního formuláře se provádí na záložce "Administrace".

| Obecné                                                                                                    | Ostatní    | Nápověda      | Práva na editaci | i Práva podřízených objektů Administrace |  |  |  |  |
|----------------------------------------------------------------------------------------------------|------------|---------------|------------------|------------------------------------------|--|--|--|--|
| Id                                                                                                    | entifikáto | r #sinvalidlo | gins#            | Opravit Opravit vše                      |  |  |  |  |
| <ul> <li>Data z databázové tabulky číst/zapisovat pomocí In-Memory tabulky</li> <li>Data z databázové tabulky číst pomocí pohledu</li> <li>Vyberte příkaz</li> <li>⑦</li> </ul> |            |               |                  |                                          |  |  |  |  |
| Index 1       ● (Žádný) ○ PID ○ PFORM + PID         Index 2       ● (Žádný) ○ (Vlastní)                                                                                         |            |               |                  |                                          |  |  |  |  |
| C# / Java                                                                                                    | aScript    | Statistika    | Logování         | Uložit Smazat                            |  |  |  |  |

• Zapínání/vypínání indexů ve vlastnostech ovládacího prvku se provádí na záložce "Administrace".

| Obecné                    | Výchozí ho                              | dnota                | Události        | Nápověda       | Filtr    | Práva   | Administrace |        |
|---------------------------|-----------------------------------------|----------------------|-----------------|----------------|----------|---------|--------------|--------|
| Ide                       | entifikátor                             | #date_#<br>#sinvalid | #<br>dlogins#.# | date_#         |          | Opravit |              |        |
|                           | Index                                   | 🗌 Indexo             | ovat sloupe     | ec "Datum" a z | ároveň s | loupce  | ]            |        |
| Ostatní<br>Aktuálr<br>Změ | ní hodnota<br>v databázi<br>énit typ na | TextBox              | × Z             | měnit          |          |         |              |        |
| Statistika                | 3                                       |                      |                 |                |          |         | Uložit       | Smazat |

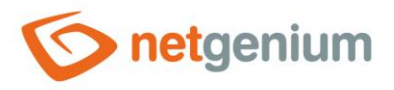

#### 🖉 Příklady:

0

- Pokud není index nastaven na sloupci, na kterém by měl být nastaven z podstaty joinování, jsou u daného ovládacího prvku uvedeny tři vykřičníky spolu se zkratkou "JC" (QueryBuilder Join Condition) a četností použití ovládacího prvku v podmínkách joinů. Při rozhodování, zda index zapnout, hraje roli četnost použití ovládacího prvku. Pokud je sloupec použitý v podmínkách joinů pouze jednou nebo obecně v minimálním množství,
  - může být index vzhledem k množství záznamů v referencované tabulce zbytečný, bude jen zabírat místo v databázi, a rychlosti načítání dat nepomůže,
  - o nebo může jít i o chybu, a sloupec se v podmínkách joinů vyskytuje chybně.

|     | Edi  | tační formulář ID 1 " <b>Uživatel</b> "            |              |
|-----|------|----------------------------------------------------|--------------|
|     |      | TextBox (Celé jméno)                               |              |
|     |      | TextBox (Příjmení)                                 |              |
|     |      | TextBox (Jméno)                                    |              |
|     |      | TextBox (Titul)                                    |              |
|     |      | TextBox (Přihlašovací jméno)                       |              |
|     |      | TextBox (Heslo)                                    |              |
|     |      | ComboBox (Jazyk)                                   |              |
|     |      | TextBox (Účet systému Windows)                     |              |
|     |      | TextBox (E-mail)                                   |              |
|     |      | TextBox (M-Heslo)                                  |              |
|     |      | ForeignKey (Skupina oprávnění)                     | [!!! JC:1x]  |
|     | Edi  | tační formulář ID 2 " <b>Uživatelská skupina</b> " |              |
|     |      | TextBox (Uživatelská skupina)                      |              |
|     |      | RichTextBox (Popis)                                |              |
| Dak | ud i | ie po cloupci poctovep index, je u dopého puló     | dacíbo pruku |

- Pokud je na sloupci nastaven index, je u daného ovládacího prvku zobrazeno slovo "INDEX". o Na obrázku níže není sloupec použitý v žádném joinu ani podmínce.
  - Indexy v databázových tabulkách z aplikace "Nastavení" mají své opodstatnění, analýza indexů totiž zohledňuje pouze aplikační logiku vyplývající z nastavení jednotlivých aplikací, nezohledňuje však SQL dotazy, které se spouští na pozadí pomocí interních algoritmů NET Genia.
  - Stejně tak nejsou zohledňovány SQL dotazy, které nad databází spouštějí nástroje třetích stran.
  - Editační formulář ID 6 "Státní svátek"
    - TextBox (Název svátku)
    - DatePicker (Datum) INDEX
    - CheckBox (Půldenní)

16/80

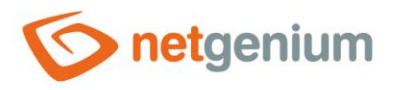

 Pokud je u ovládacího prvku zobrazeno slovo "INDEX", a vedle něj je za čárkou uveden ještě další sloupec nebo i více sloupců ze stejné tabulky, jedná se o sdružený index, a daný sloupec je indexován zároveň s jiným sloupcem nebo spolu s vícero jiných sloupců.

| Editační formulář ID 9 "Statistika 3" |            |
|---------------------------------------|------------|
| TextBox (Nahlížecí stránka)           |            |
| TextBox (Uživatel)                    | INDEX, pid |
| TextBox (Session)                     |            |

 Pokud je u ovládacího prvku v hranatých závorkách uvedena zkratka "JC" (QueryBuilder Join Condition), je daný sloupec použitý v podmínkách joinů. Za dvojtečkou je uvedena četnost použití sloupce v těchto joinech.

| Editační formulář ID 1 "Uživatel"            |               |
|----------------------------------------------|---------------|
| TextBox (Celé jméno)                         |               |
| TextBox (Příjmení)                           |               |
| TextBox (Jméno)                              |               |
| TextBox (Titul)                              |               |
| TextBox (Přihlašovací jméno)                 |               |
| TextBox (Heslo)                              |               |
| ComboBox (Jazyk)                             | [C:1x]        |
| TextBox (Účet systému Windows)               |               |
| TextBox (E-mail)                             |               |
| TextBox (M-Heslo)                            |               |
| ForeignKey (Skupina oprávnění)               | INDEX [JC:1x] |
| Editační formulář ID 2 "Uživatelská skupina" |               |

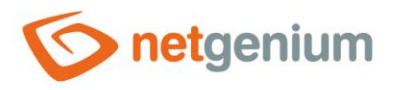

 Pokud je u ovládacího prvku v hranatých závorkách uvedena zkratka "C" (QueryBuilder Condition), je daný sloupec použitý v podmínkách databázových dotazů spolu s operátorem "rovná se", "je definováno" nebo "není definováno". Za dvojtečkou je uvedena četnost použití sloupce v těchto podmínkách.

| Editační formulář ID 1 " <b>Uživatel</b> " |        |
|--------------------------------------------|--------|
| TextBox (Celé jméno)                       |        |
| TextBox (Příjmení)                         |        |
| TextBox (Jméno)                            |        |
| TextBox (Titul)                            |        |
| TextBox (Přihlašovací jméno)               |        |
| TextBox (Heslo)                            |        |
| ComboBox (Jazyk)                           | [C:1x] |
| TextBox (Účet systému Windows)             |        |

- Pokud je u ovládacího prvku v hranatých závorkách uvedena zkratka "AC" (AutoSum Condition), je daný sloupec použitý v podmínkách ovládacích prvků typu "AutoSum" pro vyhodnocení počtu, součtu, maximální nebo minimální hodnoty či průměru. Za dvojtečkou je uvedena četnost použití sloupce v těchto autosumech.
- Pokud je u ovládacího prvku v hranatých závorkách uvedena zkratka "F" (Filter), je daný sloupec použitý jako filtr u nahlížecích tabulek, kalendářů, grafů apod.

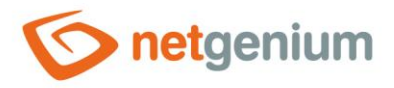

### 1.5.6 Indexy (dm\_db\_index\_physical\_stats)

- SQL Server "MS SQL Server"
- Tento report zobrazuje seznam fragmentace indexů editačních formulářů nebo databázových ovládacích prvků.
- Každý záznam reportu slouží zároveň jako odkaz k otevření nastavení daného editačního formuláře nebo ovládacího prvku.
- Pro defragmentaci indexů slouží program "SqlBackup.exe /rebuidindexes" nebo "SqlBackup.exe /reorganizeindexes". Detailní popis programu "SqlBackup.exe" je uveden v samostatné příručce "Utility".

| Indexy (dm_db_index_physical_stats) 75 / 75 |                            |                                |  |  |  |
|---------------------------------------------|----------------------------|--------------------------------|--|--|--|
| TABLE                                       | INDEX                      | avg_fragmentation_in_percent + |  |  |  |
| ng_archiv                                   | PKng_archiv59C55456        | 0                              |  |  |  |
| ng_casovyplan                               | PKng_casovyplan3CF40B7E    | 0                              |  |  |  |
| ng_dochazka                                 | PKng_dochazka5224328E      | 0                              |  |  |  |
| ng_dochazkacfg                              | PKng_dochazkacfg65370702   | 0                              |  |  |  |
| ng_dochazkaduvod                            | PKng_dochazkaduvod55F4C372 | 0                              |  |  |  |
| ng_dochazkapravidlo                         | ng_duvod1                  | 0                              |  |  |  |
| ng_dochazkapravidlo                         | ng_duvod2                  | 0                              |  |  |  |
| ng_dochazkapravidlo                         | PKng_dochazkapravi6CD828CA | 0                              |  |  |  |
| ng_dochazkazaloha                           | PKng_dochazkazaloh6ABAD62E | 0                              |  |  |  |
| ng_fileupload                               | PKng_fileupload2B947552    | 0                              |  |  |  |
| ng_fotka                                    | PKng_fotka46B27FE2         | 0                              |  |  |  |
| ng_karta                                    | PKng_karta339FAB6E         | 0                              |  |  |  |
| ng_klic                                     | PK_ng_klic_53D770D6        | 0                              |  |  |  |
| ng_logoperace                               | PKng_logoperace2610A626    | 0                              |  |  |  |
| ng_logprogramu                              | PKng_logprogramu22401542   | 0                              |  |  |  |

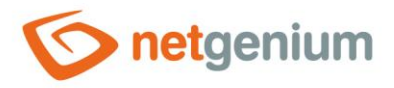

#### 1.5.7 Indexy (dm\_db\_index\_usage\_stats)

- SQL Server "MS SQL Server"
- Tento report zobrazuje seznam používání indexů databázovým serverem.
  - o user\_seeks globální četnost hledání v indexu pomocí operace "SEEK"
  - o user\_scans globální četnost hledání v indexu pomocí operace "SCAN"
  - o user\_lookups globální četnost hledání v indexu pomocí operace "LOOKUP"
  - o user\_updates globální četnost aktualizace indexu
- Každý záznam reportu slouží zároveň jako odkaz k otevření nastavení daného editačního formuláře nebo ovládacího prvku.
- Indexy, které mají nulu ve sloupci "user\_seeks", "user\_scans" a "user\_lookups", je vhodné optimalizovat, nebo zcela smazat, protože je "SQL Server" nepoužívá pro zrychlení zpracování databázových dotazů, a pouze je aktualizuje (pokud je hodnota "user\_updates" větší než nula).

| Indexy (dm_db_index_usage_stats) 6 / 6 |                            |            |            |              |              |  |  |
|----------------------------------------|----------------------------|------------|------------|--------------|--------------|--|--|
| TABLE 🔺                                | INDEX                      | user_seeks | user_scans | user_lookups | user_updates |  |  |
| ng_navsteva                            | PKng_navsteva1E6F845E      | 0          | 13         | 0            | 0            |  |  |
| ng_prehleddochazky                     | PKng_prehleddochaz39237A9A | 1          | 0          | 0            | 0            |  |  |
| ng_razitko                             | PKng_osobnilistraz44952D46 | 0          | 1          | 0            | 0            |  |  |
| slayout                                | PKslayout1332DBDC          | 8          | 1          | 0            | 0            |  |  |
| susergroups                            | PKsusergroups0B91BA14      | 3          | 1          | 0            | 0            |  |  |
| susers                                 | PKsusers07C12930           | 86         | 1          | 0            | 0            |  |  |

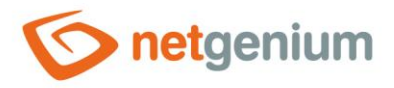

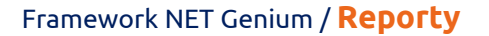

#### 1.5.8 Nepoužívané indexy

- SQL Server "MS SQL Server"
- Tento report zobrazuje seznam nepoužívaných indexů ze strany databázového serveru.
  - o user\_seeks globální četnost hledání v indexu pomocí operace "SEEK"
  - o user\_scans globální četnost hledání v indexu pomocí operace "SCAN"
  - o user\_lookups globální četnost hledání v indexu pomocí operace "LOOKUP"
  - o user\_updates globální četnost aktualizace indexu
- Každý záznam reportu slouží zároveň jako odkaz k otevření nastavení daného editačního formuláře nebo ovládacího prvku.
- Indexy, které mají nulu ve sloupci "user\_seeks", "user\_scans" a "user\_lookups", je vhodné optimalizovat, nebo zcela smazat, protože je "SQL Server" nepoužívá pro zrychlení zpracování databázových dotazů, a pouze je aktualizuje (pokud je hodnota "user\_updates" větší než nula).

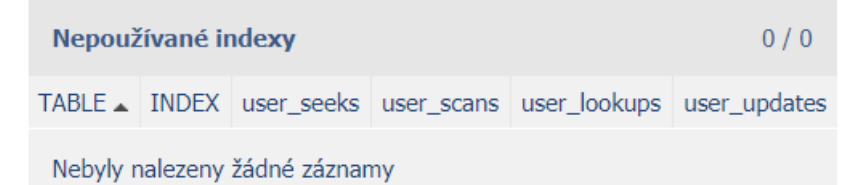

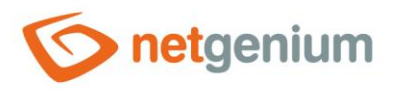

# 1.5.9 Fulltextové jazyky

- SQL Server "MS SQL Server"
- Tento report zobrazuje seznam všech fulltextových jazyků.

| Fullt | textové jazyky        | 53 / 53  |
|-------|-----------------------|----------|
| lcid  | name                  |          |
| 5124  | Chinese (Macao SAR)   |          |
| 4100  | Chinese (Singapore)   |          |
| 3098  | Serbian (Cyrillic)    |          |
| 3082  | Spanish               |          |
| 3076  | Chinese (Hong Kong S/ | AR, PRC) |
| 2074  | Serbian (Latin)       |          |
| 2070  | Portuguese            |          |
| 2057  | British English       |          |

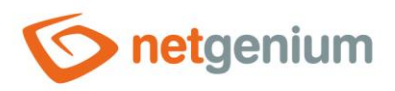

# 1.5.10Fulltextové katalogy

- SQL Server "MS SQL Server"
- Tento report zobrazuje seznam všech fulltextových katalogů.

| Fulltextové katalogy          |      |      |            |                          |               |         | 0 / 0        |              |
|-------------------------------|------|------|------------|--------------------------|---------------|---------|--------------|--------------|
| fulltext_catalog_id           | name | path | is_default | is_accent_sensitivity_on | data_space_id | file_id | principal_id | is_importing |
| Nebyly nalezeny žádné záznamy |      |      |            |                          |               |         |              |              |

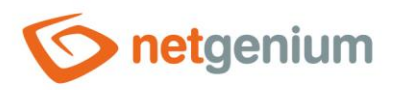

# 1.5.11Fulltextové indexy

- SQL Server "MS SQL Server"
- Tento report zobrazuje seznam všech fulltextových indexů.

#### Fulltextové indexy

object\_id unique\_index\_id fulltext\_catalog\_id is\_enabled change\_tracking\_state change\_tracking\_state\_desc has\_crawl\_completed crawl\_type

Nebyly nalezeny žádné záznamy

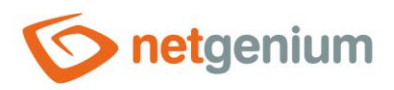

0/0

# 1.5.12Fulltextové sloupce

- SQL Server "MS SQL Server"
- Tento report zobrazuje seznam všech fulltextových sloupců.

#### Fulltextové sloupce

 TABLE\_OWNER
 TABLE\_ID
 TABLE\_NAME
 FULLTEXT\_COLUMN\_NAME
 FULLTEXT\_COLID
 FULLTEXT\_BLOBTP\_COLNAME
 FULLTEXT\_BLOBTP\_COLID
 FULLTEXT\_LANGUAGE

Nebyly nalezeny žádné záznamy

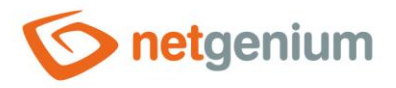

#### 1.5.13Databázové dotazy

- Tento report zobrazuje seznam všech databázových dotazů napříč celou aplikací, vytvořených v návrháři databázových dotazů.
- V tabulce s databázovými dotazy se zobrazují informace o ovládacím prvku, ke kterému je databázový dotaz přidružen, a v prvním sloupci se zobrazuje ikona tužky, která slouží pro změnu nastavení přidruženého ovládacího prvku.
- Název nahlížecí stránky či editačního formuláře slouží zároveň jako odkaz na otevření dané nahlížecí stránky či editačního formuláře na nové záložce webového prohlížeče.

| Databázové dotazy   7 / 7 |   |                   |                                             |                |                     |           |  |  |  |
|---------------------------|---|-------------------|---------------------------------------------|----------------|---------------------|-----------|--|--|--|
|                           | # | Umístění          | Název                                       | Ovládací prvek | Název               | Тур       |  |  |  |
| 1                         | 1 | Editační formulář | Nastavení / Nastavení / Uživatel            | ForeignKey     | Skupina oprávnění   | Hodnoty   |  |  |  |
| 1                         | 2 | Editační formulář | Nastavení / Nastavení / Vzhled              | DataGrid       | Vzhled              | Zdroj dat |  |  |  |
| 1                         | 3 | Nahlížecí stránka | Nastavení / Nastavení / Uživatelé           | DataGrid       | Uživatelé           | Zdroj dat |  |  |  |
| 1                         | 4 | Nahlížecí stránka | Nastavení / Nastavení / Uživatelské skupiny | DataGrid       | Uživatelské skupiny | Zdroj dat |  |  |  |
| 1                         | 5 | Nahlížecí stránka | Nastavení / Nastavení / Skupiny oprávnění   | DataGrid       | Skupiny oprávnění   | Zdroj dat |  |  |  |
| 1                         | 6 | Nahlížecí stránka | Nastavení / Nastavení / Státní svátky       | DataGrid       | Státní svátky       | Zdroj dat |  |  |  |
| /                         | 7 | Nahlížecí stránka | Nastavení / Nastavení / Vzhled              | DataGrid       | Vzhled              | Zdroj dat |  |  |  |

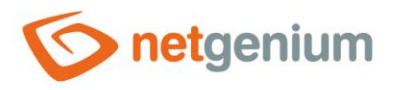

# 1.5.14Databázové dotazy (Šablony)

• Tento report zobrazuje seznam všech databázových dotazů, které jsou označené jako šablony – v nastavení databázového dotazu na záložce "Ostatní" mají vyplněný název šablony.

| Obecné  | Podmínky         | Připojení                                             | Ostatní                                                                                                    |       |
|---------|------------------|-------------------------------------------------------|----------------------------------------------------------------------------------------------------|-------|
| Odstra  | N<br>nit záznamy | ázev šablony<br>Poznámky<br>s duplicitním<br>Možnosti | Uživatelé<br>✓<br>ngef(NETGenium.DataTable)<br><i>if (args[0] == "Q2" &amp;&amp; args[1] == "1")</i><br><i>{</i><br><i>DataTable data = (DataTable)conn.Container2[args[0]];</i><br><i>int form = Parser.ToInt32(args[1]);</i><br><i>}</i> |       |
| Logovár | í                |                                                       | Uložit Sn                                                                                                    | nazat |

- V tabulce s databázovými dotazy se zobrazují informace o ovládacím prvku, ke kterému je databázový dotaz přidružen, a v prvním sloupci se zobrazuje ikona tužky, která slouží pro změnu nastavení přidruženého ovládacího prvku.
- Název nahlížecí stránky či editačního formuláře slouží zároveň jako odkaz na otevření dané nahlížecí stránky či editačního formuláře na nové záložce webového prohlížeče.

| Da | Databázové dotazy (Šablony) 1 / 1 |                   |                                   |                |           |           |           |  |  |  |  |
|----|-----------------------------------|-------------------|-----------------------------------|----------------|-----------|-----------|-----------|--|--|--|--|
|    | #                                 | Umístění          | Název                             | Ovládací prvek | Název     | Тур       | Výraz     |  |  |  |  |
| /  | 1                                 | Nahlížecí stránka | Nastavení / Nastavení / Uživatelé | DataGrid       | Uživatelé | Zdroj dat | Uživatelé |  |  |  |  |

 Při vytváření nového databázového dotazu jsou všechny dostupné šablony k dispozici v rozbalovacím seznamu "Šablony" na záložce "Obecné". Po vybrání šablony dojde k automatickému předvyplnění všech parametrů databázového dotazu údaji ze zvolené šablony.

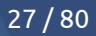

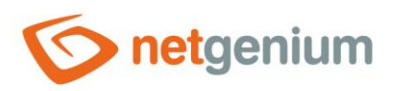

| Obecné               | Podmínky                                                              | Připojení     | Ostatní |  |        |        |  |  |  |  |  |
|----------------------|-----------------------------------------------------------------------|---------------|---------|--|--------|--------|--|--|--|--|--|
| Da                   | Databázová<br>tabulka Nastavení V Nastavení V Neplatné přihlášení V V |               |         |  |        |        |  |  |  |  |  |
|                      | Možnosti 🗌                                                            | ) Agregační d | lotaz   |  |        |        |  |  |  |  |  |
| Šablony 🗸            | Zobrazit dot                                                          | az            |         |  | Uložit | Smazat |  |  |  |  |  |
| Šablony<br>Uživatelé |                                                                       |               |         |  |        |        |  |  |  |  |  |

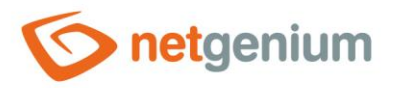

#### 1.5.15Databázové dotazy (Nepoužívané joiny)

- Tento report zobrazuje seznam všech databázových dotazů, které joinují databázové tabulky, ale tyto tabulky následně k ničemu nepoužívají:
  - sloupce těchto tabulek se nevyskytují v podmínkách, agregačních sloupcích ani hlavičkách databázového dotazu
  - o sloupce těchto tabulek se nevyskytují ve sloupcích nahlížecí tabulky ani v detailech.

| Nepoužívané joiny 1 |   |                   |                                   |                |           |           |                             |  |  |  |
|---------------------|---|-------------------|-----------------------------------|----------------|-----------|-----------|-----------------------------|--|--|--|
|                     | # | Umístění          | Název                             | Ovládací prvek | Název     | Тур       | Výraz                       |  |  |  |
| 1                   | 1 | Nahlížecí stránka | Nastavení / Nastavení / Uživatelé | DataGrid       | Uživatelé | Zdroj dat | LEFT JOIN Skupina oprávnění |  |  |  |

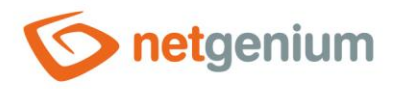

#### 1.5.16Databázové dotazy (LEFT JOIN + Podmínka)

- Tento report zobrazuje seznam všech databázových dotazů, které joinují databázové tabulky pomocí LEFT JOIN, a přitom obsahují podmínku na hodnotu jednoho ze sloupců přijoinované tabulky pomocí množiny operátorů "rovná se", "nerovná se" apod. Jediný operátor, který je z této množiny vyňat, je operátor "není definováno". Tento operátor má v případě LEFT JOIN svůj význam, protože filtruje všechny záznamy, u kterých nebylo možné operaci JOIN za stanovených podmínek vyhovět.
- Databázové dotazy, které se zobrazují v tomto reportu, je vhodné prověřit, a případně zaměnit za INNER JOIN z důvodu optimalizace rychlosti načítání databázového dotazu. Zpracování INNER JOIN je vždy rychlejší než LEFT JOIN.

| Da | Databázové dotazy (LEFT JOIN + Podmínka) 1 / 1 |                   |                                   |                |           |           |          |  |  |  |  |
|----|------------------------------------------------|-------------------|-----------------------------------|----------------|-----------|-----------|----------|--|--|--|--|
|    | #                                              | Umístění          | Název                             | Ovládací prvek | Název     | Тур       | Výraz    |  |  |  |  |
| /  | 1                                              | Nahlížecí stránka | Nastavení / Nastavení / Uživatelé | DataGrid       | Uživatelé | Zdroj dat | Podmínka |  |  |  |  |

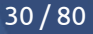

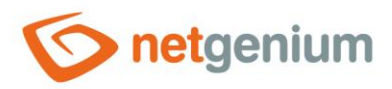

- 1.5.17Databázové dotazy (total\_worker\_time)
- 1.5.18Databázové dotazy (total\_rows)
- 1.5.19Databázové dotazy (execution count)
- 1.5.20Databázové dotazy (average worker time)
- 1.5.21Databázové dotazy (average\_rows)
- 1.5.22Databázové dotazy (max\_worker\_time)
- Tento report zobrazuje statistiku volání databázových dotazů vytvořených v návrháři databázových dotazů, setříděnou sestupně podle
  - o total\_worker\_time celkového času zpracování dotazu databázovým serverem,
  - o total\_rows celkového počtu záznamů vrácených dotazem,
  - o execution\_count počtu spuštění dotazu,
  - o average\_worker\_time průměrného času zpracování dotazu databázovým serverem,
  - o average\_rows průměrného počtu záznamů vrácených dotazem,
  - o max\_worker\_time maximálního času zpracování dotazu databázovým serverem.
- Tento report je k dispozici pouze v případě, že je v nastavení NET Genia zapnuté logování do databáze, a
  existuje alespoň jeden záznam volání databázového dotazu. Detailní popis nastavení NET Genia je uveden v
  samostatné příručce "Nastavení NET Genia".
- V tabulce s databázovými dotazy se zobrazují informace o ovládacím prvku, ke kterému je databázový dotaz přidružen, a v prvním sloupci se zobrazuje ikona tužky, která slouží pro změnu nastavení přidruženého ovládacího prvku.
- Název nahlížecí stránky či editačního formuláře slouží zároveň jako odkaz na otevření dané nahlížecí stránky či editačního formuláře na nové záložce webového prohlížeče.

| D | Databázové dotazy (total_worker_time) 2/2 |                      |                                              |                   |                      |              |          |                     |            |                 |                     |              |                     |
|---|-------------------------------------------|----------------------|----------------------------------------------|-------------------|----------------------|--------------|----------|---------------------|------------|-----------------|---------------------|--------------|---------------------|
|   | #                                         | Umístění             | Název                                        | Ovládací<br>prvek | Název                | Тур          | Logování | total_worker_time 🗸 | total_rows | execution_count | average_worker_time | average_rows | last_execution_time |
| 1 | 1                                         | Nahlížecí<br>stránka | Nastavení / Nastavení / Uživatelé            | DataGrid          | Uživatelé            | Zdroj<br>dat |          | 3                   | 2          | 1               | 3                   | 2            | 09.10.2020 14:37:41 |
| 1 | 2                                         | Nahlížecí<br>stránka | Nastavení / Nastavení / Skupiny<br>oprávnění | DataGrid          | Skupiny<br>oprávnění | Zdroj<br>dat |          | 1                   | 0          | 1               | 1                   | 0            | 09.10.2020 14:37:43 |

- Pomocí odkazu "…" ve sloupci "Logování" je možné zobrazit na nové záložce webového prohlížeče detailní report s jednotlivými záznamy volání databázových dotazů a údaji o
  - o datumu a času spuštění dotazu,
  - o uživateli, který dotaz spustil,
  - o času zpracování dotazu v milisekundách,
  - počtu vrácených záznamů a
  - konkrétním SQL dotazu.

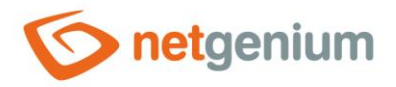

| I | Logování               |               |          |       |                                                                                                    | 6/6  |
|---|------------------------|---------------|----------|-------|----------------------------------------------------------------------------------------------------|------|
| # | Datum                  | Uživatel      | Čas [ms] | Počet | Databázový dotaz                                                                                                    |      |
| 1 | 01.07.2020<br>08:02:51 | Administrator | 1        | 2     | SELECT susers.id id, j1.id id1, susers.fullname c4, susers.loginname c9, susers.lng c12, susers.email c15, j1.name c23 FROM susers LEFT JOIN srightsgroups J1 ON J1.id = susers.rightsgroup ORDER BY susers.fullname A susers.id ASC                             | ASC, |
| 2 | 01.07.2020<br>08:02:49 | Administrator | 1        | 2     | SELECT susers.id id, j1.id id1, susers.fullname c4, susers.loginname c9, susers.lng c12, susers.email c15, j1.name c23 FROM susers LEFT JOIN srightsgroups J1 ON J1.id = susers.rightsgroup ORDER BY susers.fullname A susers.id ASC                             | ASC, |
| 3 | 01.07.2020<br>08:02:45 | Administrator | 1        | 2     | SELECT susers.id id, j1.id id1, susers.fullname c4, susers.loginname c9, susers.lng c12, susers.email c15, j1.name c23 FROM susers LEFT JOIN srightsgroups J1 ON J1.id = susers.rightsgroup ORDER BY susers.fullname A susers.id ASC                             | ASC, |
| 4 | 01.07.2020<br>08:02:44 | Administrator | 1        | 2     | SELECT susers.id id, j1.id id1, susers.fullname c4, susers.loginname c9, susers.lng c12, susers.email c15, j1.name c23 FROM susers LEFT JOIN srightsgroups J1 ON J1.id = susers.rightsgroup ORDER BY susers.fullname A susers.id ASC                             | ASC, |
| 5 | 01.07.2020<br>08:02:26 | Administrator | 2        | 0     | SELECT j1.name c23, susers.id id, j1.id id1, susers.fullname c4, susers.loginname c9, susers.lng c12, susers.email c15 FROM susers LEFT JOIN srightsgroups J1 ON J1.id = susers.rightsgroup WHERE (J1.name IS NOT NU ORDER BY susers.fullname ASC, susers.id ASC | JLL) |
| 6 | 01.07.2020<br>08:02:23 | Administrator | 1        | 0     | SELECT j1.name c23, susers.id id, j1.id id1, susers.fullname c4, susers.loginname c9, susers.lng c12, susers.email c15 FROM susers LEFT JOIN srightsgroups J1 ON J1.id = susers.rightsgroup WHERE (J1.name IS NOT NU ORDER BY susers.fullname ASC, susers.id ASC | JLL) |
|   |                        |               |          |       |                                                                                                    |      |

 Počet záznamů je ve výchozím nastavení omezen na 100 záznamů. Tento počet je možné ručně zvýšit nebo snížit změnou parametru "maxrows" v URL reportu.

| 🌀 Databázový dotaz "Uživatelé" | ×      | +                                      |
|--------------------------------|--------|----------------------------------------|
| genium/(S(e1bqa0o1awzigmjkql   | lu1t13 | 30))/History2.aspx?query=2&maxrows=100 |
|                                |        |                                        |

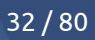

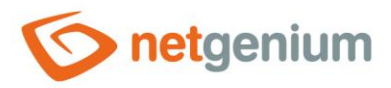

#### 1.5.23dm\_exec\_query\_stats (total\_worker\_time)

- 1.5.24dm\_exec\_query\_stats (execution\_count)
- 1.5.25dm\_exec\_query\_stats (average\_worker\_time)
- 1.5.26dm\_exec\_query\_stats (max\_worker\_time)
- SQL Server "MS SQL Server"
- Tento report zobrazuje statistiku volání nejdéle trvajících databázových dotazů, setříděnou sestupně podle
  - o total\_worker\_time celkového času zpracování dotazu databázovým serverem,
  - execution\_count počtu spuštění dotazu,
  - o average\_worker\_time průměrného času zpracování dotazu databázovým serverem,
  - o max\_worker\_time maximálního času zpracování dotazu databázovým serverem.

| dn | dm_exec_query_stats (average_worker_time) 100 / 100                                                                                                    |                 |                     |                      |                   |                       |                 |                 |  |  |
|----|----------------------------------------------------------------------------------------------------|-----------------|---------------------|----------------------|-------------------|-----------------------|-----------------|-----------------|--|--|
| #  | SQL                                                                                                    | execution_count | total_logical_reads | total_logical_writes | total_worker_time | average_worker_time 🗸 | min_worker_time | max_worker_time |  |  |
| 1  | SELECT db_id() AS database_id, o.[type] AS object_type, i.[type] AS index_type, p.<br>[data_compression], COUNT_BIG(DISTINCT p.[object_id]) AS NumTables,<br>COUNT_BIG(DISTINCT CAST(p.[object_id]) AS VARCHAR(30)) + 'I + CAST(p.[index_id]<br>AS VARCHAR(10))) AS NumIndexes, ISNULL(px.[IsPartitioned], 0) AS IsPartitioned,<br>II[f(px.[IsPartitioned] = 1, COUNT_BIG(1), 0) NumPartitions, SUM(p(rows]) NumRows<br>FROM sys.partitions p INNER JOIN sys.objects o ON o.[object_id] = p.[object_id] INNER<br>JOIN sys.indexes I ON I.[object_id] = p.[object_id] AND i.[index_id] = p.[index_id]<br>OUTER APPLY (SELECT x.[object_id], 1AS [IsPartitioned]FROM sys.partitions x MHERE<br>x.[object_id] = p.[object_id] GROUP by x.[object_id] HAVING MAX(x.partition_number) ><br>1) px WHERE 0.[type] NOT IN ('S', IT') GROUP BY o.[type], i.[type], p.<br>[data_compression], px.[IsPartitioned] | 1               | 30553               | 1                    | 273637            | 273637                | 273637          | 273637          |  |  |
| 2  | SELECT db_id() AS database_id, o.[type] AS object_type, i.[type] AS index_type, p.<br>[data_compression], COUNT_BIG(DISTINCT p.[object.id]) AS NumTables,<br>COUNT_BIG(DISTINCT CAST(p.[object.id]) AS VARCHAR(30)) + 1' + CAST(p.[index_id]<br>AS VARCHAR(10))) AS NumIndexes, ISNUL(px.[IsPartitioned], o) AS IsPartitioned,<br>IIF(px.[IsPartitioned] = 1, COUNT_BIG(1), o) NumPartitions, SUM(p.[rows]) NumRows<br>FROM sys.partitions p INNER JOIN sys.objects o ON o.[object_id] = p.[object_id] INNER<br>JOIN sys.indexes 10N i.[object.id] = p.[object.id] AND i.[index_id] = p.[index_id]<br>OUTER APPLY (SELECT x.[object.id], 1AS [IsPartitioned] FROM sys.partitions x WHERE<br>x.[object_id] = p.[object.id] GROUP by x.[object.id] HAVING MAX(x.partition_number) ><br>1) px WHERE o.[type] NOT IN ('S', 'IT') GROUP BY o.[type], j.[type], p.<br>[data_compression], px.[IsPartitioned] | 1               | 30420               | 0                    | 251518            | 251518                | 251518          | 251518          |  |  |
| 3  | SELECT db_id() AS database_id, c.system_type_id, c.user_type_id, c.is_sparse,<br>c.is_column_set, c.is_filestream, c.encryption_type, CASE WHEN o.object_id IS NOT NULL<br>THEN 1 ELSE 0 END AS is_user, COUNT_BIG(*) AS [ColCount], CASE WHEN<br>c.collation_name IS NULL THEN CONVERT(VARCHAR(128),<br>SERVERPROPERTY('Collation')) ELSE c.collation_name END AS collation_name,<br>AVG(cmax_tength) AS aug_max_length FROM sys.columns c WITH (NOLOCK) LEFT<br>OUTER JOIN sys.objects o WITH (NOLOCK) ON o.object_id = c.object_id AND o.type =<br>'U' GROUP BY c.system_type_id, cuser_type_id, c.is_sparse, c.is_column_set,<br>c.encryption_type, c.is_filestream, CASE WHEN o.object_id IS NOT NULL THEN 1 ELSE 0<br>END_CASE WHEN c.collation_name IS NULL THEN CONVERT(VARCHAR(128),<br>CENUEDRUTY(Collation)) ELSE o.time tenno END                                                          | 1               | 207                 | 0                    | 248508            | 248508                | 248508          | 248508          |  |  |

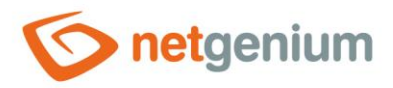

- 1.5.27Skripty (total\_worker\_time)
- 1.5.28Skripty (execution\_count)
- 1.5.29Skripty (average\_worker\_time)
- 1.5.30Skripty (max\_worker\_time)
- Tento report zobrazuje statistiku spouštění serverových skriptů vytvořených v návrháři skriptů, setříděnou sestupně podle
  - o total\_worker\_time celkového času zpracování skriptu,
  - o execution\_count počtu spuštění skriptu,
  - o average\_worker\_time průměrného času zpracování skriptu,
  - max\_worker\_time maximálního času zpracování skriptu.
- Tento report je k dispozici pouze v případě, že je v nastavení NET Genia zapnuté logování do databáze, a
  existuje alespoň jeden záznam spuštění skriptu. Detailní popis nastavení NET Genia je uveden v samostatné
  příručce "Nastavení NET Genia".
- V tabulce se skripty se zobrazují informace o editačním formuláři nebo ovládacím prvku, ke kterému je skript přidružen, a v prvním sloupci se zobrazuje ikona tužky, která slouží pro změnu definice tohoto skriptu.
- Název nahlížecí stránky či editačního formuláře slouží zároveň jako odkaz na otevření dané nahlížecí stránky či editačního formuláře na nové záložce webového prohlížeče.

| S | Skripty (total_worker_time) 2/2 |                   |                                  |                |              |          |                     |                 |                     |                     |  |  |
|---|---------------------------------|-------------------|----------------------------------|----------------|--------------|----------|---------------------|-----------------|---------------------|---------------------|--|--|
|   | #                               | Umístění          | Název                            | Ovládací prvek | Název        | Logování | total_worker_time 🗸 | execution_count | average_worker_time | last_execution_time |  |  |
| / | 1                               | Editační formulář | Nastavení / Nastavení / Uživatel | Skript         | OnAfterSave  |          | 0                   | 1               | 0                   | 09.10.2020 14:39:38 |  |  |
| 1 | 2                               | Editační formulář | Nastavení / Nastavení / Uživatel | Skript         | OnBeforeSave |          | 0                   | 1               | 0                   | 09.10.2020 14:39:38 |  |  |

- Pomocí odkazu "…" ve sloupci "Logování" je možné zobrazit na nové záložce webového prohlížeče detailní report s jednotlivými záznamy spouštění skriptů a údaji o
  - o datumu a času spuštění skriptu,
  - o uživateli, který skript spustil a
  - o času zpracování skriptu v milisekundách.

| L | ogování             |               | 1/1      |
|---|---------------------|---------------|----------|
| # | Datum               | Uživatel      | Čas [ms] |
| 1 | 01.07.2020 08:02:51 | Administrator | 0        |

 Počet záznamů je ve výchozím nastavení omezen na 100 záznamů. Tento počet je možné ručně zvýšit nebo snížit změnou parametru "maxrows" v URL reportu.

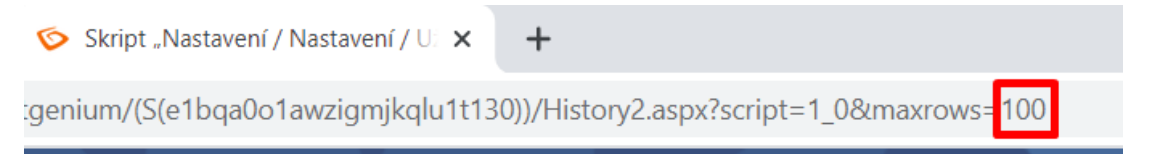

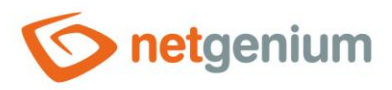

# 1.5.31Nahlížecí stránky (Export)

• Tento report sestavuje wordový dokument, ve kterém jsou vyjmenovány všechny nahlížecí stránky včetně jejich aplikačních skupin, aplikací a kategorií, spolu s nápovědou dané nahlížecí stránky.

#### Nastavení

Nastavení Uživatelé Uživatelské skupiny Skupiny oprávnění Státní svátky Vzhled

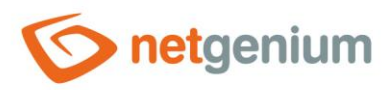

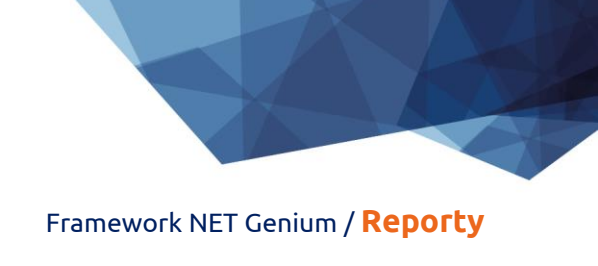

- 1.5.32Nahlížecí stránky (total\_worker\_time)
- 1.5.33Nahlížecí stránky bez postbacků (total\_worker\_time)
- 1.5.34Nahlížecí stránky (execution\_count)
- 1.5.35Nahlížecí stránky bez postbacků (execution\_count)
- 1.5.36Nahlížecí stránky (average\_worker\_time)
- 1.5.37Nahlížecí stránky bez postbacků (average\_worker\_time)
- 1.5.38Nahlížecí stránky (max\_worker\_time)
- 1.5.39Nahlížecí stránky bez postbacků (max\_worker\_time)
- Tento report zobrazuje statistiku zobrazení nahlížecích stránek, setříděnou sestupně podle
  - o total\_worker\_time celkového času zpracování nahlížecí stránky,
  - o execution\_count počtu zobrazení nahlížecí stránky,
  - o average\_worker\_time průměrného času zpracování nahlížecí stránky,
  - o max\_worker\_time maximálního času zpracování nahlížecí stránky.
- Tento report je k dispozici pouze v případě, že je v nastavení NET Genia zapnuté logování do databáze, a
  existuje alespoň jeden záznam zobrazení nahlížecí stránky. Detailní popis nastavení NET Genia je uveden v
  samostatné příručce "Nastavení NET Genia".
- V tabulce s nahlížecími stránkami se v prvním sloupci zobrazuje ikona tužky, která slouží pro změnu nastavení této nahlížecí stránky.
- Název nahlížecí stránky slouží zároveň jako odkaz na otevření dané nahlížecí stránky na nové záložce webového prohlížeče.

| Nahlížecí stránky (total_worker_time)   2 / 2 |   |                                           |          |                             |                 |                     |                     |
|-----------------------------------------------|---|-------------------------------------------|----------|-----------------------------|-----------------|---------------------|---------------------|
|                                               | # | Název                                     | Logování | total_worker_time $\bullet$ | execution_count | average_worker_time | last_execution_time |
| 1                                             | 1 | Nastavení / Nastavení / Uživatelé         |          | 667                         | 4               | 166                 | 09.10.2020 14:39:38 |
| 1                                             | 2 | Nastavení / Nastavení / Skupiny oprávnění |          | 65                          | 2               | 32                  | 09.10.2020 14:39:41 |

- Pomocí odkazu "…" ve sloupci "Logování" je možné zobrazit na nové záložce webového prohlížeče detailní report s jednotlivými záznamy zobrazení nahlížecích stránek a údaji o
  - o datumu a času zobrazení nahlížecí stránky,
  - o uživateli, který nahlížecí stránku zobrazil,
  - o času zpracování nahlížecí stránky v milisekundách a
  - o informací, zda jde o první načtení nahlížecí stránky, nebo o její aktualizaci (postback).
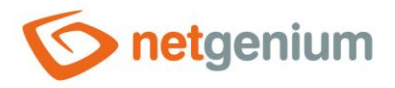

| Logování |   |                     |               |          |          |  |  |  |  |
|----------|---|---------------------|---------------|----------|----------|--|--|--|--|
|          | # | Datum               | Uživatel      | Čas [ms] | PostBack |  |  |  |  |
|          | 1 | 01.07.2020 08:33:58 | Administrator | 26       | x        |  |  |  |  |
|          | 2 | 01.07.2020 08:33:56 | Administrator | 22       |          |  |  |  |  |
|          | 3 | 01.07.2020 08:02:51 | Administrator | 29       |          |  |  |  |  |
|          | 4 | 01.07.2020 08:02:49 | Administrator | 18       |          |  |  |  |  |
|          | 5 | 01.07.2020 08:02:45 | Administrator | 16       |          |  |  |  |  |
|          | 6 | 01.07.2020 08:02:44 | Administrator | 56       |          |  |  |  |  |
|          | 7 | 01.07.2020 08:02:26 | Administrator | 23       |          |  |  |  |  |
|          | 8 | 01.07.2020 08:02:23 | Administrator | 518      |          |  |  |  |  |

- Minimální zobrazovaný čas zpracování nahlížecí stránky je ve výchozím nastavení stanoven na 0 milisekund, zobrazují se tedy všechny záznamy zobrazení nahlížecích stránek včetně těch, jejichž zpracování trvalo 0 milisekund. Tento minimální čas je možné zvýšit nebo snížit změnou parametru "mintime" v URL reportu.
- Počet záznamů je ve výchozím nastavení omezen na 100 záznamů. Tento počet je možné ručně zvýšit nebo snížit změnou parametru "maxrows" v URL reportu.

🌀 Nahlížecí stránka "Nastavení / Na 🗙

genium/(S(e1bqa0o1awzigmjkqlu1t130))/History2.aspx?viewpage=1&mintime=0&maxrows=100

+

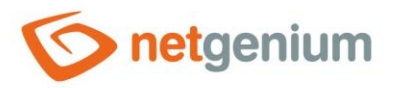

# 1.5.40Editační formuláře (Export)

- Tento report sestavuje wordový dokument, ve kterém jsou vyjmenovány všechny editační formuláře včetně jejich aplikačních skupin, aplikací a kategorií, spolu s nápovědou daného editačního formuláře, a
  - o se všemi jeho databázovými ovládacími prvky,
  - o s ovládacími prvky RichText, označenými jako "Nápověda v reportech", a
  - o s ostatními ovládacími prvky, které mají vyplněnou nápovědu.
- Každý ovládací prvek v reportu obsahuje následující údaje:
  - o název ovládacího prvku,
  - o typ ovládacího prvku,
  - o identifikátor ovládacího prvku,
  - o datový typ ovládacího prvku,
  - o nápověda ovládacího prvku, pokud je vyplněna a
  - o poznámka ovládacího prvku, pokud je vyplněna.

# Nastavení

### Nastavení

Uživatel (susers)

| Celé jméno           | TextBox        | fullname         | varchar(150) |  |  |  |  |
|----------------------|----------------|------------------|--------------|--|--|--|--|
| Příjmení             | TextBox        | surname          | varchar(50)  |  |  |  |  |
| Jméno                | TextBox        | name             | varchar(50)  |  |  |  |  |
| Titul                | TextBox        | title            | varchar(50)  |  |  |  |  |
| * Přihlašovací jméno | TextBox        | loginname        | varchar(50)  |  |  |  |  |
| * 111-               | TextBox        | TextBox password |              |  |  |  |  |
| - nesio              | #passwordhelp# |                  |              |  |  |  |  |
| * Jazyk              | ComboBox       | Ing              | varchar(2)   |  |  |  |  |
| Účet systému Windows | TextBox        | account          | varchar(50)  |  |  |  |  |
| E-mail               | TextBox        | email            | varchar(50)  |  |  |  |  |
| M-Heslo              | TextBox        | md5              | varchar(250) |  |  |  |  |
| Skupina oprávnění    | ForeignKey     | rightsgroup      | int          |  |  |  |  |

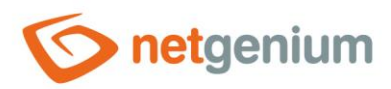

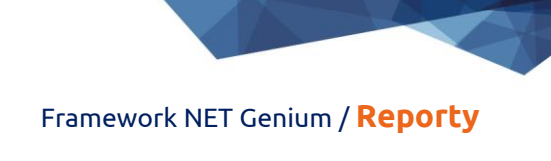

- 1.5.41Editační formuláře (total\_worker\_time)
- 1.5.42Editační formuláře bez postbacků (total\_worker\_time)
- 1.5.43Editační formuláře (execution\_count)
- 1.5.44Editační formuláře bez postbacků (execution\_count)
- 1.5.45Editační formuláře (average\_worker\_time)
- 1.5.46Editační formuláře bez postbacků (average\_worker\_time)
- 1.5.47Editační formuláře (max\_worker\_time)
- 1.5.48Editační formuláře bez postbacků (max\_worker\_time)
- Tento report zobrazuje statistiku zobrazení editačních formulářů, setříděnou sestupně podle
  - o total\_worker\_time celkového času zpracování editačního formuláře,
  - execution\_count počtu zobrazení editačního formuláře,
  - o average\_worker\_time průměrného času zpracování editačního formuláře,
  - o max\_worker\_time maximálního času zpracování editačního formuláře.
- Tento report je k dispozici pouze v případě, že je v nastavení NET Genia zapnuté logování do databáze, a
  existuje alespoň jeden záznam zobrazení editačního formuláře. Detailní popis nastavení NET Genia je uveden
  v samostatné příručce "Nastavení NET Genia".
- V tabulce s editačními formuláři se v prvním sloupci zobrazuje ikona tužky, která slouží pro změnu nastavení tohoto editačního formuláře.
- Název editačního formuláře slouží zároveň jako odkaz na otevření daného editačního formuláře na nové záložce webového prohlížeče.

| Ed | Editační formuláře (total_worker_time)       1 / 1 |                                  |          |                             |                 |                     |                     |  |  |  |
|----|----------------------------------------------------|----------------------------------|----------|-----------------------------|-----------------|---------------------|---------------------|--|--|--|
|    | #                                                  | Název                            | Logování | total_worker_time $\bullet$ | execution_count | average_worker_time | last_execution_time |  |  |  |
| 1  | 1                                                  | Nastavení / Nastavení / Uživatel |          | 265                         | 2               | 132                 | 09.10.2020 14:39:37 |  |  |  |

- Pomocí odkazu "…" ve sloupci "Logování" je možné zobrazit na nové záložce webového prohlížeče detailní report s jednotlivými záznamy zobrazení editačních formulářů a údaji o
  - o datumu a času zobrazení editačního formuláře,
  - o uživateli, který editačního formuláře zobrazil,
  - o času zpracování editačního formuláře v milisekundách a
  - o informací, zda jde o první načtení editačního formuláře, nebo o jeho aktualizaci (postback).

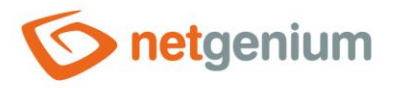

| Logování |                     |               |          |          |  |  |  |  |  |
|----------|---------------------|---------------|----------|----------|--|--|--|--|--|
| #        | Datum               | Uživatel      | Čas [ms] | PostBack |  |  |  |  |  |
| 1        | 01.07.2020 08:50:20 | Administrator | 33       | x        |  |  |  |  |  |
| 2        | 01.07.2020 08:50:19 | Administrator | 36       |          |  |  |  |  |  |
| 3        | 01.07.2020 08:49:58 | Administrator | 16       |          |  |  |  |  |  |
| 4        | 01.07.2020 08:49:54 | Administrator | 15       |          |  |  |  |  |  |
| 5        | 01.07.2020 08:49:37 | Administrator | 20       |          |  |  |  |  |  |
| 6        | 01.07.2020 08:49:33 | Administrator | 20       |          |  |  |  |  |  |
| 7        | 01.07.2020 08:49:32 | Administrator | 23       |          |  |  |  |  |  |
| 8        | 01.07.2020 08:02:50 | Administrator | 16       |          |  |  |  |  |  |
| 9        | 01.07.2020 08:02:46 | Administrator | 231      |          |  |  |  |  |  |

- Minimální zobrazovaný čas zpracování editačního formuláře je ve výchozím nastavení stanoven na 0 milisekund, zobrazují se tedy všechny záznamy zobrazení editačních formulářů včetně těch, jejichž zpracování trvalo 0 milisekund. Tento minimální čas je možné zvýšit nebo snížit změnou parametru "mintime" v URL reportu.
- Počet záznamů je ve výchozím nastavení omezen na 100 záznamů. Tento počet je možné ručně zvýšit nebo snížit změnou parametru "maxrows" v URL reportu.

| 🌀 Editační formulář "Nastavení / Na 🗙 | +                                                |
|---------------------------------------|--------------------------------------------------|
| tgenium/(S(e1bqa0o1awzigmjkqlu1t13    | 80))/History2.aspx?form=1&mintime=0atmaxrows=100 |

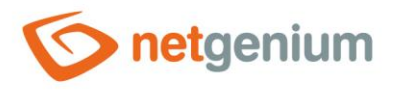

# 1.5.490vládací prvky (Šablony)

• Tento report zobrazuje seznam všech ovládacích prvků, které jsou označené jako šablony – v nastavení ovládacího prvku na záložce "Administrace" mají vyplněný název šablony.

| Obecné Nahlížecí ta    |             | abulka  | Detaily | Hledání | Práva | Adn | ninistrace  |            |        |
|------------------------|-------------|---------|---------|---------|-------|-----|-------------|------------|--------|
| Název šablony          |             | Uživate | elé     |         |       |     |             |            |        |
| <b>Umístění</b> Uživat |             |         | elé     | ~       |       |     |             |            |        |
| Ostatní                |             |         |         |         |       |     |             |            |        |
| Zme                    | ěnit typ na | Chart   | Zmi     | ěnit    |       |     |             |            |        |
|                        |             |         |         |         | Ulož  | it  | Uložit všem | uživatelům | Smazat |

- V tabulce s ovládacími prvky se v prvním sloupci zobrazuje ikona tužky, která slouží pro změnu nastavení ovládacího prvku.
- Název nahlížecí stránky či editačního formuláře slouží zároveň jako odkaz na otevření dané nahlížecí stránky či editačního formuláře na nové záložce webového prohlížeče.

| Ovládací prvky (Šablony) 1 / 1 |   |                   |                                   |                |           |           |  |  |  |
|--------------------------------|---|-------------------|-----------------------------------|----------------|-----------|-----------|--|--|--|
|                                | # | Umístění          | Název                             | Ovládací prvek | Název     | Výraz     |  |  |  |
| 1                              | 1 | Nahlížecí stránka | Nastavení / Nastavení / Uživatelé | DataGrid       | Uživatelé | Uživatelé |  |  |  |

- Šablony podporují následující ovládací prvky:
  - o DataGrid
  - LiteDataGrid
  - Picker
- Při vytváření nového ovládacího prvku jsou všechny dostupné šablony k dispozici v rozbalovacím seznamu "Šablony" na záložce "Obecné". Po vybrání šablony dojde k automatickému předvyplnění všech parametrů ovládacího prvku údaji ze zvolené šablony.
- Pokud vytváříme ovládací prvek na nahlížecí stránce, jsou k dispozici pouze šablony ovládacích prvků z nahlížecích stránek, které mají v databázovém dotazu nastavenou stejnou zdrojovou tabulku ("SELECT \* FROM ng\_zdrojovatabulka").
- Pokud vytváříme ovládací prvek v editačním formuláři, jsou k dispozici pouze šablony ovládacích prvků z editačních formulářů, které mají v databázovém dotazu nastavenou stejnou zdrojovou tabulku ("SELECT \* FROM ng\_zdrojovatabulka").

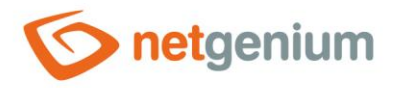

# 1.5.50Ovládací prvky (JavaScript + Nedostatečná práva)

- Tento report zobrazuje seznam všech ovládacích prvků, ke kterým je přistupováno pomocí javascriptu, avšak samotný ovládací prvek má jiné nastavení práv než javascript.
- Tento nesoulad může v editačním formuláři skončit výjimkou, protože cílový uživatel nemusí mít oprávnění na samotný ovládací prvek, avšak na javascript právo má. Javascript se pak odkazuje na ovládací prvek, který v editačním formuláři není vykreslen.
- V tabulce s ovládacími prvky se v prvním sloupci zobrazuje ikona tužky, která slouží pro změnu nastavení ovládacího prvku.
- Název nahlížecí stránky či editačního formuláře slouží zároveň jako odkaz na otevření dané nahlížecí stránky či editačního formuláře na nové záložce webového prohlížeče.

| 0 | Ovládací prvky (JavaScript + Nedostatečná práva) 2 / 2 |                   |                                  |                |       |          |                                                                           |  |  |  |  |
|---|--------------------------------------------------------|-------------------|----------------------------------|----------------|-------|----------|---------------------------------------------------------------------------|--|--|--|--|
|   | #                                                      | Umístění          | Název                            | Ovládací prvek | Název | Тур      | Výraz                                                                     |  |  |  |  |
| 1 | 1                                                      | Editační formulář | Nastavení / Nastavení / Uživatel | TextBox        | Jméno | OnChange | <pre>#fullname#.value = jsFullName(#title#, #name#, #surname# !!!);</pre> |  |  |  |  |
| 1 | 2                                                      | Editační formulář | Nastavení / Nastavení / Uživatel | TextBox        | Titul | OnChange | <pre>#fullname#.value = jsFullName(#title#, #name#, #surname# !!!);</pre> |  |  |  |  |

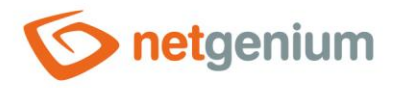

# 1.5.51Ovládací prvky (Jen ke čtení + Událost)

- Tento report zobrazuje seznam všech ovládacích prvků, které jsou nastaveny "Jen ke čtení", a zároveň obsahují jednu z javascriptových událostí typu "OnBlur", "OnChange", "OnClick" nebo "OnFocus". Moderní webové prohlížeče u těchto ovládacích prvků uvedené javascriptové události nespouštějí.
- Tento nesoulad může způsobit nekonzistenci dat editačního formuláře, protože ovládacím prvkům, které jsou nastaveny "Jen ke čtení", může být hodnota přiřazena například pomocí pickeru nebo javascriptu. Picker automaticky spouští "OnChange" událost na daném ovládacím prvku, ale v takovém případě k vyvolání události "OnChange" nedojde.
- V tabulce s ovládacími prvky se v prvním sloupci zobrazuje ikona tužky, která slouží pro změnu nastavení ovládacího prvku.
- Název nahlížecí stránky či editačního formuláře slouží zároveň jako odkaz na otevření dané nahlížecí stránky či editačního formuláře na nové záložce webového prohlížeče.

| Ovládací prvky (Jen ke čtení + Událost)       1 / 1 |   |                   |                                  |                |            |          |                     |  |  |
|-----------------------------------------------------|---|-------------------|----------------------------------|----------------|------------|----------|---------------------|--|--|
|                                                     | # | Umístění          | Název                            | Ovládací prvek | Název      | Тур      | Výraz               |  |  |
| 1                                                   | 1 | Editační formulář | Nastavení / Nastavení / Uživatel | TextBox        | Celé jméno | OnChange | toto_se_nespusti(); |  |  |

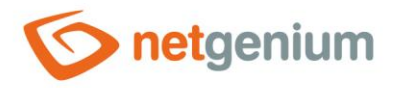

# 1.5.52Ovládací prvky (Nesoulad datových typů)

- Tento report zobrazuje seznam všech databázových ovládacích prvků, u kterých NET Genium eviduje jiný datový typ, než sloupec spojený s tímto ovládacím prvkem v databázi ve skutečnosti má.
- Tento nesoulad může vzniknout změnou datového typu sloupce přímo v databázi například pomocí programu "Microsoft SQL Server Management Studio".

| Ovládací prvky (Nesoulad datových typů) |  |        |          |              |              |  |  |  |  |  |
|-----------------------------------------|--|--------|----------|--------------|--------------|--|--|--|--|--|
| # TAE                                   |  | TABLE  | COLUMN   | DB           | NG           |  |  |  |  |  |
| 1                                       |  | susers | fullname | varchar(200) | varchar(150) |  |  |  |  |  |

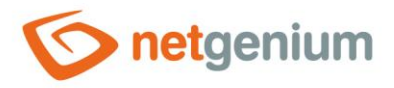

# 1.5.53Ovládací prvky (Picker + form\_Update)

- Tento report zobrazuje seznam všech databázových ovládacích prvků, které jsou součástí jednoho z pickerů, a u kterých může být nezbytné zahrnout volání javascriptivé funkce "form\_DisableUpdate" v události "onchange".
- Jde o následující ovládací prvky, u kterých NET Genium automaticky aktualizuje formulář po změně jejich hodnoty pickerem:
  - Vložení hodnoty do ovládacího prvku ComboBox, ListBox, Radio nebo ForeignKey v případě, že vkládaná hodnota nefiguruje v seznamu hodnot rozbalovacího nebo kuličkového seznamu
  - Vložení hodnoty do ovládacího prvku File nebo Image
- A zároveň jde o situaci, kdy jeden z ovládacích prvků během pickování hodnot vyvolá aktualizaci formuláře pomocí javascriptové funkce "form\_Update" nebo "bt\_Click". Taková aktualizace nebude provedena, protože dříve dojde k automatické aktualizaci formuláře samotným NET Geniem.
- Řešením této situace je zavolání javascriptové funkce "form\_DisableUpdate" v události "onchange" jednoho z pickovaných prvků, ideálně hned na prvním ovládacím prvku, který je součástí pickeru.

| C | Ovládací prvky (Picker + form_Update) |                      |                                                               |                   |                  |                                                                                                    |                                                                             |  |  |  |  |  |
|---|---------------------------------------|----------------------|---------------------------------------------------------------|-------------------|------------------|----------------------------------------------------------------------------------------------------|-----------------------------------------------------------------------------|--|--|--|--|--|
|   | #                                     | t Umístění Název     |                                                               | Ovládací<br>prvek | Název            | Тур                                                                                                    | Výraz                                                                       |  |  |  |  |  |
| / | 1                                     | Editační<br>formulář | Personalistika / Pracovní výkazy / Pracovní výkaz<br>částečný | TextBox           | Popis            | OnChange -> Typ (ForeignKey)                                                                                                    |                                                                             |  |  |  |  |  |
| - | 2                                     | Editační<br>formulář | Finance / Vydané faktury / Vydaná zálohová faktura            | TextBox           | Vytvořit kopii z | OnChange -><br>• Typ Fady (ComboBox)<br>• Způsob (Whrady (ComboBox)<br>• Divize (ComboBox)<br>• Na účet (ForeignKey)<br>• Středisko (ComboBox)<br>• Stát (ComboBox)<br>• Stát (ComboBox)<br>• Měna (ComboBox)<br>• Jazyková mutace (ComboBox)                            | <pre>setTimeout(function() { #ng_vytvoritkopiiz#.value = "; }, 2000);</pre> |  |  |  |  |  |
| 1 | 3                                     | Editační<br>formulář | Finance / Přijaté faktury / Přijatá zálohová faktura          | TextBox           | Vytvořit kopii z | OnChange -><br>• Typ Fady (ComboBox)<br>• Divize (ComboBox)<br>• Z účtu (ForeignKey)<br>• Středisko (ComboBox)<br>• Stát (ComboBox)<br>• Uhradit (Radio)<br>• Měna (ComboBox)                                                                                            | <pre>setTimeout(function() { #ng_vytvoritkopiiz#.value = "; }, 2000);</pre> |  |  |  |  |  |
| / | 4                                     | Editační<br>formulář | Nápověda / E-learning / Test                                  | TextBox           | Vytvořit kopii z | OnChange -> Lekce (ComboBox)                                                                                                    | bt_Click('copy');                                                           |  |  |  |  |  |
| 1 | 5                                     | Editační<br>formulář | Finance / Vydané faktury / Vydaná faktura                     | TextBox           | Vytvořit kopii z | OnChange -><br>• Typ Fady (ComboBox)<br>• Zpôsob Winday (ComboBox)<br>• Divize (ComboBox)<br>• Na účet (ForeignKey)<br>• Streidsko (ComboBox)<br>• Předkontace (ComboBox)<br>• Stát (ComboBox)<br>• Stát (ComboBox)<br>• Měňa (ComboBox)<br>• Jazyková mutace (ComboBox) | bt_Click('copy');                                                           |  |  |  |  |  |

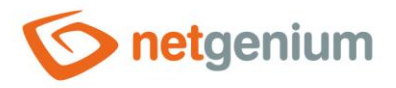

# 1.5.54Externí funkce

- Tento report zobrazuje seznam volání externích funkcí napříč celou aplikací.
- V tabulce s ovládacími prvky se v prvním sloupci zobrazuje ikona tužky, která slouží pro změnu nastavení ovládacího prvku.
- Název nahlížecí stránky či editačního formuláře slouží zároveň jako odkaz na otevření dané nahlížecí stránky či editačního formuláře na nové záložce webového prohlížeče.

| Ð | Externí funkce |                      |                                    |                   |                              |       |                     |                          |  |  |
|---|----------------|----------------------|------------------------------------|-------------------|------------------------------|-------|---------------------|--------------------------|--|--|
|   | Skript         | Umístění             | Název                              | Ovládací<br>prvek | Název                        | Řádek | Тур                 | Výraz                    |  |  |
| 1 | 72/OBD         | Editační<br>formulář | Zákazníci / Adresář /<br>Adresa    | Skript            | OnBeforeDelete               | 1     | Komentář            | ngef(Adresa_Delete)      |  |  |
| / | 72/OBS         | Editační<br>formulář | Zákazníci / Adresář /<br>Adresa    | Skript            | OnBeforeSave                 | 9     | Komentář            | ngef(Adresa_Save)        |  |  |
| 1 | 33/9801        | Editační<br>formulář | Zákazníci / Aktivity /<br>Aktivita | Button            | Odeslat pozvánku +<br>Uložit | 4     | Přiřadit<br>hodnotu | ngef(Aktivita_Attendees) |  |  |
| 1 | 33/9801        | Editační<br>formulář | Zákazníci / Aktivity /<br>Aktivita | Button            | Odeslat pozvánku +<br>Uložit | 4     | Přiřadit<br>hodnotu | ngef(Aktivita_Attendees) |  |  |
| / | 33/OBD         | Editační<br>formulář | Zákazníci / Aktivity /<br>Aktivita | Skript            | OnBeforeDelete               | 2     | Komentář            | ngef(Aktivita_Delete)    |  |  |

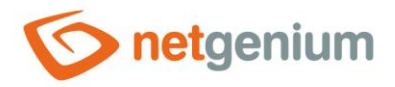

# 1.5.55Externí funkce (Jsou definována práva)

- Tento report zobrazuje seznam volání externích funkcí z ovládacích prvků, která mají nastavena práva minimálně na jednu uživatelskou skupinu nebo uživatele.
- V tabulce s ovládacími prvky se v prvním sloupci zobrazuje ikona tužky, která slouží pro změnu nastavení ovládacího prvku.
- Název nahlížecí stránky či editačního formuláře slouží zároveň jako odkaz na otevření dané nahlížecí stránky či editačního formuláře na nové záložce webového prohlížeče.

| Externí funkce |         |                      |                                    |                   |                              |       |                     |                          |
|----------------|---------|----------------------|------------------------------------|-------------------|------------------------------|-------|---------------------|--------------------------|
|                | Skript  | Umístění             | Název                              | Ovládací<br>prvek | Název                        | Řádek | Тур                 | Výraz                    |
| 1              | 72/OBD  | Editační<br>formulář | Zákazníci / Adresář /<br>Adresa    | Skript            | OnBeforeDelete               | 1     | Komentář            | ngef(Adresa_Delete)      |
| 1              | 72/OBS  | Editační<br>formulář | Zákazníci / Adresář /<br>Adresa    | Skript            | OnBeforeSave                 | 9     | Komentář            | ngef(Adresa_Save)        |
| 1              | 33/9801 | Editační<br>formulář | Zákazníci / Aktivity /<br>Aktivita | Button            | Odeslat pozvánku +<br>Uložit | 4     | Přiřadit<br>hodnotu | ngef(Aktivita_Attendees) |
| 1              | 33/9801 | Editační<br>formulář | Zákazníci / Aktivity /<br>Aktivita | Button            | Odeslat pozvánku +<br>Uložit | 4     | Přiřadit<br>hodnotu | ngef(Aktivita_Attendees) |
| /              | 33/OBD  | Editační<br>formulář | Zákazníci / Aktivity /<br>Aktivita | Skript            | OnBeforeDelete               | 2     | Komentář            | ngef(Aktivita_Delete)    |

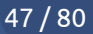

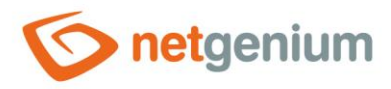

- 1.5.56Externí funkce (total\_worker\_time)
- 1.5.57Externí funkce (execution\_count)
- 1.5.58Externí funkce (average\_worker\_time)

# 1.5.59Externí funkce (max\_worker\_time)

### • Tento report zobrazuje statistiku spouštění externích funkcí, setříděnou sestupně podle

- o total\_worker\_time celkového času zpracování externí funkce,
- execution\_count počtu spuštění externí funkce,
- o average\_worker\_time průměrného času zpracování externí funkce,
- max\_worker\_time průměrného času zpracování externí funkce.
- Tento report je k dispozici pouze v případě, že je v nastavení NET Genia zapnuté logování do databáze, a
  existuje alespoň jeden záznam spuštění externí funkce. Detailní popis nastavení NET Genia je uveden v
  samostatné příručce "Nastavení NET Genia".
- V tabulce s externími funkcemi se zobrazují informace o skriptu nebo ovládacím prvku, ke kterému je externí funkce přidružena, a v prvním sloupci se zobrazuje ikona tužky, která slouží pro změnu definice tohoto skriptu nebo nastavení ovládacího prvku.
- Název nahlížecí stránky či editačního formuláře slouží zároveň jako odkaz na otevření dané nahlížecí stránky či editačního formuláře na nové záložce webového prohlížeče.

| E | xterní funkce (total_wo | r <mark>ker_t</mark> ime) | )                           |                 |                     | 2 / 2               |
|---|-------------------------|---------------------------|-----------------------------|-----------------|---------------------|---------------------|
| # | Název                   | Logování                  | total_worker_time $\bullet$ | execution_count | average_worker_time | last_execution_time |
| 1 | NETGenium.OnAfterOpen   |                           | 0                           | 2               | 0                   | 09.10.2020 14:39:37 |
| 2 | NETGenium.OnAfterSave   |                           | 0                           | 1               | 0                   | 09.10.2020 14:39:38 |

- Pomocí odkazu "…" ve sloupci "Logování" je možné zobrazit na nové záložce webového prohlížeče detailní report s jednotlivými záznamy spouštění skriptů a údaji o
  - o datumu a času spuštění externí funkce,
  - o uživateli, který externí funkci spustil a
  - o času zpracování externí funkce v milisekundách.

| L | ogování             |               | 3 / 3    |
|---|---------------------|---------------|----------|
| # | Datum               | Uživatel      | Čas [ms] |
| 1 | 01.07.2020 08:49:56 | Administrator | 0        |
| 2 | 01.07.2020 08:49:39 | Administrator | 0        |
| 3 | 01.07.2020 08:02:51 | Administrator | 0        |

 Počet záznamů je ve výchozím nastavení omezen na 100 záznamů. Tento počet je možné ručně zvýšit nebo snížit změnou parametru "maxrows" v URL reportu.

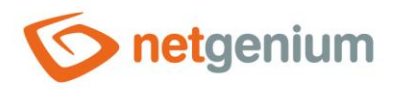

🍥 Externí funkce "NETGenium.OnAf 🗙

tgenium/(S(e1bqa0o1awzigmjkqlu1t130))/History2.aspx?ngef=NETGenium.OnAfterSave&maxrows=100

+

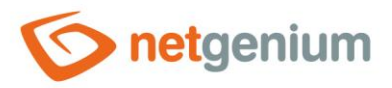

# 1.5.60Názvy k přeložení

- Tento report zobrazuje seznam všech výskytů větných spojení, u kterých chybí vícejazyčný překlad. Zobrazovaný seznam je vygenerován následujícím způsobem:
  - o je načten seznam využívaných jazyků z tabulky "susers",
  - je zjištěn výchozí jazyk NET Genia nastavený v souboru "Config/DefaultLanguage.txt" a
  - je sestaven finální seznam jazyků, který neobsahuje výchozí jazyk NET Genia.
- Následně jsou podle sestaveného seznamu prověřeny překlady větných spojení u:
  - o aplikačních skupin,
  - aplikací,
  - o kategorií,
  - o nahlížecích stránek,
  - o ovládacích prvků nahlížecích stránek,
  - o editačních formulářů,
  - o ovládacích prvků editačních formulářů,
  - o virtuálních sloupců a hlaviček databázových dotazů,
  - javascriptových funkcí "alert" a "confirm",
  - o parametrů funkcí "COLORLEGEND",
  - o parametrů funkcí "TEFUIG", "TESUIG" a "WRITEMESSAGE",
  - výjimek ve skriptu,
  - o předmětů e-mailových zpráv,
  - o záhlaví a zápatí e-mailových zpráv.
- V tabulce s ovládacími prvky se v prvním sloupci zobrazuje ikona tužky, která slouží pro změnu nastavení ovládacího prvku, resp. doplnění chybějícího překladu.

|                | Aplikační skupiny 0 / 0       |
|----------------|-------------------------------|
| rch<br>lujícím | # Názvy k přeložení           |
|                | Nebyly nalezeny žádné záznamy |
| NET            | <b>Aplikace</b> 0 / 0         |
|                | # Názvy k přeložení           |
| :h             | Nebyly nalezeny žádné záznamy |
|                |                               |
|                | <b>Kategorie</b> 0 / 0        |
|                | # Názvy k přeložení           |
|                | Nebyly nalezeny žádné záznamy |
|                |                               |
|                | Nahlížecí stránky 0 / 0       |
|                | # Názvy k přeložení           |
|                | Nebyly nalezeny žádné záznamy |
| ktorá          |                               |
| , KLEI a<br>10 | <b>Ovládací prvky</b> 0 / 0   |
|                | # Názvy k přeložení           |
|                | Nebyly nalezeny žádné záznamy |

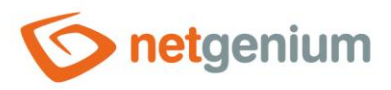

# 1.5.61Slovník (Export)

hlaviček (QueryBuilder),
skriptů a podmínek (skript).

# Slovník (Export)

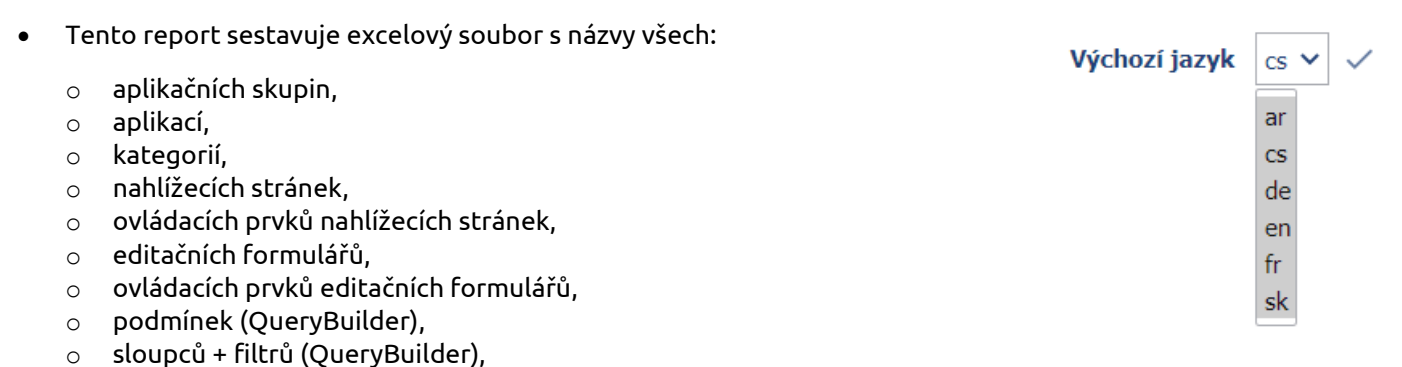

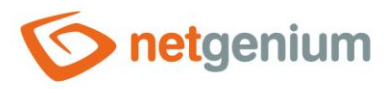

# 1.5.62Slovník (Import)

- Tento nástroj umožňuje zpětný import excelového souboru, který vznikl pomocí exportu slovníku viz. předchozí kapitola. Importem dojde k aktualizaci názvů všech:
  - o aplikačních skupin,
  - o aplikací,
  - o kategorií,
  - o nahlížecích stránek,
  - o ovládacích prvků nahlížecích stránek,
  - o editačních formulářů,
  - o ovládacích prvků editačních formulářů,
  - podmínek (QueryBuilder),
  - sloupců + filtrů (QueryBuilder),
  - hlaviček (QueryBuilder),
  - skriptů a podmínek (skript).

# Slovník (Import)

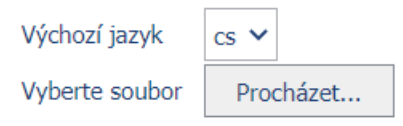

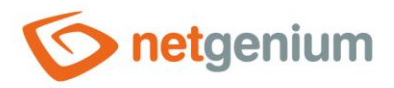

# 1.5.63Práva (Aplikace)

- Tento report zobrazuje seznam všech aplikačních skupin, aplikací, editačních formulářů a nahlížecích stránek, včetně nastavených práv.
- Název aplikační skupiny, aplikace, editačního formuláře a nahlížecí stránky slouží zároveň jako odkaz k
  otevření nastavení daného objektu, ideálně ke změně nastavení práv.

### Práva (Aplikace)

| Aplikační skupina " <b>Hlavní stránka</b> " | Users, Anonymous              |
|---------------------------------------------|-------------------------------|
| Aplikační skupina " <b>Nastavení</b> "      | Nejsou definována žádná práva |
| Aplikace "Nastavení"                        | Nejsou definována žádná práva |
| Editační formuláře                          |                               |
| Neplatné přihlášení                         | Nejsou definována žádná práva |
| Skupina oprávnění                           | Nejsou definována žádná práva |
| Statistika                                  | Nejsou definována žádná práva |
| Statistika 2                                | Nejsou definována žádná práva |
| Statistika 3                                | Nejsou definována žádná práva |
| Státní svátek                               | Nejsou definována žádná práva |
| Synchronizace                               | Nejsou definována žádná práva |
| Uživatel                                    | Nejsou definována žádná práva |
| Uživatelská skupina                         | Nejsou definována žádná práva |
| □ Vzhled                                    | Nejsou definována žádná práva |
| Nahlížecí stránky                           |                               |
| Uživatelé                                   | Nejsou definována žádná práva |
| Uživatelské skupiny                         | Nejsou definována žádná práva |
| Skupiny oprávnění                           | Nejsou definována žádná práva |
| Státní svátky                               | Nejsou definována žádná práva |
| □ Vzhled                                    | Nejsou definována žádná práva |

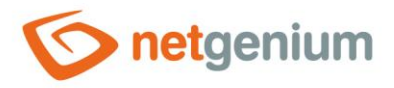

# 1.5.64Práva (Editační formuláře)

- Tento report zobrazuje seznam všech aplikačních skupin, aplikací a editačních formulářů, včetně nastavených práv.
- Název aplikační skupiny, aplikace a editačního formuláře slouží zároveň jako odkaz k otevření nastavení daného objektu, ideálně ke změně nastavení práv.

### Práva (Editační formuláře)

| Aplikační skupina "I | llavní stránka″                    | Users, Anonymous              |
|----------------------|------------------------------------|-------------------------------|
| Aplikační skupina "I | Nastavení″                         | Nejsou definována žádná práva |
| Aplikace "Nasta      | avení″                             | Nejsou definována žádná práva |
| Editační fo          | ormuláře                           |                               |
| Neplatn              | é přihlášení (sinvalidlogins ID 10 | Nejsou definována žádná práva |
| Skupina              | oprávnění (srightsgroups ID 3)     | Nejsou definována žádná práva |
| Statistik            | a (sstatistics ID 7)               | Nejsou definována žádná práva |
| Statistik            | a 2 (sstatistics2 ID 8)            | Nejsou definována žádná práva |
| Statistik            | a 3 (sstatistics3 ID 9)            | Nejsou definována žádná práva |
| Státní s             | vátek (sholiday ID 6)              | Nejsou definována žádná práva |
| Synchro              | onizace (ssynchro ID 4)            | Nejsou definována žádná práva |
| Uživatel             | (susers ID 1)                      | Nejsou definována žádná práva |
| Uživatel             | lská skupina (susergroups ID 2)    | Nejsou definována žádná práva |
| Vzhled               | (slayout ID 5)                     | Nejsou definována žádná práva |

### Uživatelské skupiny

- □ Administrators
- External Users
- □ Users

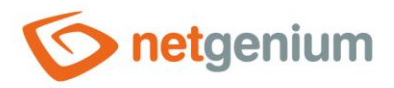

External Users

Users

# 1.5.65Práva (Nahlížecí stránky)

- Tento report zobrazuje seznam všech aplikačních skupin, aplikací a nahlížecích stránek, včetně nastavených práv.
- Název aplikační skupiny, aplikace a nahlížecí stránky slouží zároveň jako odkaz k otevření nastavení daného objektu, ideálně ke změně nastavení práv.

| Práva (Nahlížecí stránky)          |                               |  |  |  |  |
|------------------------------------|-------------------------------|--|--|--|--|
| Aplikační skupina "Hlavní stránka" | Users, Anonymous              |  |  |  |  |
| Aplikační skupina "Nastavení"      | Nejsou definována žádná práva |  |  |  |  |
| Aplikace "Nastavení"               | Nejsou definována žádná práva |  |  |  |  |
| Nahlížecí stránky                  |                               |  |  |  |  |
| Uživatelé (ID 1)                   | Nejsou definována žádná práva |  |  |  |  |
| Uživatelské skupiny (ID 2)         | Nejsou definována žádná práva |  |  |  |  |
| Skupiny oprávnění (ID 3)           | Nejsou definována žádná práva |  |  |  |  |
| Státní svátky (ID 5)               | Nejsou definována žádná práva |  |  |  |  |
| Vzhled (ID 4)                      | Nejsou definována žádná práva |  |  |  |  |
| Uživatelské skupiny                |                               |  |  |  |  |
| Administrators                     |                               |  |  |  |  |

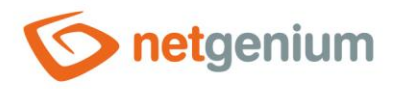

# 1.5.66Práva (Ovládací prvky)

- Tento report zobrazuje seznam všech aplikačních skupin, aplikací, editačních formulářů a nahlížecích stránek, včetně ovládacích prvků a nastavených práv.
- Název aplikační skupiny, aplikace, editačního formuláře, nahlížecí stránky a ovládacího prvku slouží zároveň jako odkaz k otevření nastavení daného objektu, ideálně ke změně nastavení práv.

| Dráva ( | $\mathbf{O}_{\mathbf{V}}$ | láda | cí n  | ryby) |
|---------|---------------------------|------|-------|-------|
| Flava ( |                           | aua  | ici p | IVRY  |

| Aplikační skupina "Hlavní stránka"            | Users, Anonymous              |
|-----------------------------------------------|-------------------------------|
| Aplikační skupina "Nastavení"                 | Nejsou definována žádná práva |
| Aplikace "Nastavení"                          | Nejsou definována žádná práva |
| Editační formuláře                            |                               |
| Editační formulář ID 10 "Neplatné přihlášení" | Nejsou definována žádná práva |
| Title (Neplatné přihlášení)                   | Nejsou definována žádná práva |
| DatePicker (Datum)                            | Nejsou definována žádná práva |
| □ Space                                       | Nejsou definována žádná práva |
| TextBox (IP adresa)                           | Nejsou definována žádná práva |
| TextBox (Přihlašovací jméno)                  | Nejsou definována žádná práva |
| TextBox (Heslo)                               | Nejsou definována žádná práva |
| □ Space                                       | Nejsou definována žádná práva |
| Editační formulář ID 3 "Skupina oprávnění"    | Nejsou definována žádná práva |
| Title (Skupina oprávnění)                     | Nejsou definována žádná práva |
| TextBox (Skupina oprávnění)                   | Nejsou definována žádná práva |
| □ Space                                       | Nejsou definována žádná práva |
| □ RichTextBox (Popis)                         | Nejsou definována žádná práva |
| □ Space                                       | Nejsou definována žádná práva |
| Editační formulář ID 7 "Statistika"           | Nejsou definována žádná práva |
| Title (Statistika)                            | Nejsou definována žádná práva |
|                                               |                               |

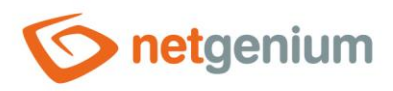

# 1.5.67Práva (Uživatelské skupiny)

• Tento report zobrazuje seznam všech uživatelských skupin a k nim přiřazených uživatelů.

# Práva (Uživatelské skupiny) Administrators Administrator External Users Administrator

Users Anonymous

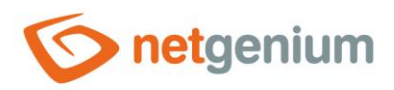

# 1.5.68Práva (Skupiny oprávnění)

• Tento report zobrazuje seznam všech skupin oprávnění a k nim přiřazených uživatelských skupin a uživatelů.

### Práva (Skupiny oprávnění)

- Skupina oprávnění 1 Administrators, External Users
- Skupina oprávnění 2 Administrators, Users

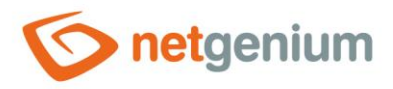

# 1.5.69Databázový model (SQL)

- Tento report zobrazuje seznam databázových příkazů v syntaxi MS SQL Serveru, pomocí kterých lze vytvořit novou databázi se shodnou strukturou jako má databáze NET Genia, a jehož využití má význam výhradně pro vizualizaci ER diagramu. V seznamu databázových příkazů jsou zahrnuty pouze databázové tabulky přidružené k editačním formulářům, které jsou provázány vazbami na jiné tabulky, a sloupce představující primární či cizí klíče. Seznam těchto příkazů je zároveň nabídnut ke stažení v souboru s příponou "sql".
- Ze samotné databáze NET Genia není možné ER diagram sestavit, protože NET Genium nepoužívá relace, a cizí klíče eviduje jako obyčejné pole typu "Integer" se zapnutým indexem. Další odlišností oproti samotné databázi NET Genia jsou názvy jednotlivých tabulek a sloupců. V databázovém modelu budou názvy tabulek sestaveny z názvu editačního formuláře a jeho identifikátoru uvedeného v závorce (například "Pokladní doklad (ng\_pnp)"), a názvy sloupců analogicky z názvu ovládacího prvku a jeho identifikátoru uvedeného v závorce (například "Číslo zakázky (ng\_idzakazky)"). Postup vytvoření ER diagramu v nástroji MS SQL Server Management Studio je následující:
- 1. Otevřete si MS SQL Management Studio a přihlaste se na server

| Solution - Microsoft SQL Server Management Studio |                           |                          |                 | - 0 ^              |
|---------------------------------------------------|---------------------------|--------------------------|-----------------|--------------------|
| File Edit View Debug Tools Window Help            |                           | 11.0                     |                 |                    |
| : 🛐 🕶 🖬 🎽 🔛 💓 🛄 New Query 🔓 🌇 📸 🎲 🆓 🖓 🖓 🖓 🖓 🖓 🖓 🖉 | *                         | ~ 2                      | - N 🕾 😤 🌾 🔍 - 📮 |                    |
| Object Explorer 🛛 👻 부 🗙                           |                           |                          |                 | Properties 🔷 🔻 🖡 🗙 |
| Connect - 🛃 🛒 = 🍸 🗟                               |                           |                          |                 |                    |
|                                                   |                           |                          |                 |                    |
|                                                   |                           |                          |                 |                    |
|                                                   |                           |                          |                 |                    |
|                                                   |                           |                          |                 |                    |
|                                                   |                           |                          |                 |                    |
|                                                   |                           |                          |                 |                    |
|                                                   | Connect to Serve          | r                        | ×               |                    |
|                                                   | a.                        |                          |                 |                    |
|                                                   | Microsoft"                | <b>N</b> ( <b>N</b> 1012 |                 |                    |
|                                                   | <ul> <li>SQLS6</li> </ul> | erver 2012               |                 |                    |
|                                                   |                           |                          |                 |                    |
|                                                   | Server type:              | Latabase Engine          |                 |                    |
|                                                   | Jerver name:              | Mendana Addression       |                 |                    |
|                                                   | Authentication:           | Windows Authentication   | ·               |                    |
|                                                   | User name:                | HUNIZA-MC Wan            |                 |                    |
|                                                   | Password:                 |                          |                 |                    |
|                                                   |                           | Remember password        |                 |                    |
|                                                   |                           |                          |                 |                    |
|                                                   | Conr                      | nect Cancel Help Options | »               |                    |
|                                                   |                           |                          |                 |                    |
|                                                   |                           |                          |                 |                    |
|                                                   |                           |                          |                 |                    |
|                                                   |                           |                          |                 |                    |
|                                                   |                           |                          |                 |                    |
|                                                   |                           |                          |                 |                    |
|                                                   |                           |                          |                 |                    |
|                                                   |                           |                          |                 |                    |
|                                                   |                           |                          |                 |                    |
|                                                   |                           |                          |                 |                    |
|                                                   |                           |                          |                 |                    |
|                                                   |                           |                          |                 |                    |
|                                                   |                           |                          |                 |                    |
|                                                   |                           |                          |                 |                    |
|                                                   |                           |                          |                 |                    |
|                                                   |                           |                          |                 |                    |
|                                                   |                           |                          |                 |                    |
|                                                   |                           |                          |                 |                    |
|                                                   |                           |                          |                 |                    |
| Ready                                             |                           |                          |                 |                    |

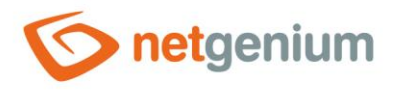

### 2. Vytvořte prázdnou databázi – klikněte na pole "New Database..."

| 疑 Solution1 - Microsoft SQL Server Management Studio |                                                 |  |  |  |  |  |
|------------------------------------------------------|-------------------------------------------------|--|--|--|--|--|
| File Edit View Debu                                  | g Tools Window Help                             |  |  |  |  |  |
| 🛅 • 🖾 • 💕 📓 🥑                                        | 🔔 New Query 📑 📸 📸 🐇 🖕 📾 🛍   🔊 - (** - 💭 - 🛼 ) 🚈 |  |  |  |  |  |
| Object Explorer                                      | Object Explorer 🔹 후 부 🗙                         |  |  |  |  |  |
| Connect 🕶 📑 🛃 🔳                                      |                                                 |  |  |  |  |  |
| 🖃 🐻 HONZA-PC (SQL                                    | Server 11.0.2100 - HO                           |  |  |  |  |  |
| □ Database                                           | New Database                                    |  |  |  |  |  |
| 🕀 🧰 Security                                         | Attach                                          |  |  |  |  |  |
| 🕀 🧰 Server Ob Restore Database                       |                                                 |  |  |  |  |  |
| 🕀 🧫 Managen                                          | Restore Files and Filegroups                    |  |  |  |  |  |
|                                                      | Deploy Data-tier Application                    |  |  |  |  |  |
|                                                      | Import Data-tier Application                    |  |  |  |  |  |
|                                                      | Start PowerShell                                |  |  |  |  |  |
|                                                      | Reports                                         |  |  |  |  |  |
|                                                      | Refresh                                         |  |  |  |  |  |
|                                                      |                                                 |  |  |  |  |  |
|                                                      |                                                 |  |  |  |  |  |
|                                                      |                                                 |  |  |  |  |  |
|                                                      |                                                 |  |  |  |  |  |
|                                                      |                                                 |  |  |  |  |  |

 Vyberte z rozbalovacího seznamu "Ostatní" položku "Databázový model (SQL)", a nechte si vygenerovat SQL příkazy

### Reporty

| Databázová tabulka | mon\$attachments 🗸       |
|--------------------|--------------------------|
| Editační formulář  | 1 / susers V             |
| Nahlížecí stránka  | 1 / Uživatelé V          |
| Tlačítko           | 3 / Nový uživatel 🗸      |
| Ostatní            | Databázový model (SQL) 🗸 |
|                    | Tisk Report              |

### Databázový model (SQL)

### SQL

CREATE TABLE [Uživatel (susers)] (id int NOT NULL IDENTITY (1, 1) PRIMARY KEY, [Skupina oprávnění (rightsgroup)] int NULL) ON [PRIMARY] CREATE TABLE [Skupina oprávnění (srightsgroups)] (id int NOT NULL IDENTITY (1, 1) PRIMARY KEY, [Skupina oprávnění (name)] int NULL) ON [PRIMARY] ALTER TABLE [Uživatel (susers)] ADD FOREIGN KEY ([Skupina oprávnění (rightsgroup)]) REFERENCES [Skupina oprávnění (srightsgroups)](id)

3/3

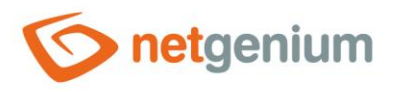

### 4. Příkazy zkopírujte ("CTRL + C")

| Databázový model (SQL)                                                                                                    | 3 / 3   |
|----------------------------------------------------------------------------------------------------|---------|
| SQL                                                                                                    |         |
| CREATE TABLE [Uživatel (susers)] (id int NOT NULL IDENTITY (1, 1) PRIMARY KEY, [Skupina oprávnění (rightsgroup)] int NULL) ON [PRIMARY]   |         |
| CREATE TABLE [Skupina oprávnění (srightsgroups)] (id int NOT NULL IDENTITY (1, 1) PRIMARY KEY, [Skupina oprávnění (name)] int NULL) ON [P | RIMARY] |
| ALTER TABLE [Uživatel (susers)] ADD FOREIGN KEY ([Skupina oprávnění (rightsgroup)]) REFERENCES [Skupina oprávnění (srightsgroups)](id)    |         |

5. V programu MS SQL Server Management Studio pravým tlačítkem klikněte na nově vytvořenou databázi a vyberte možnost "New Query"

💺 Solution1 - Microsoft SQL Server Management Studio

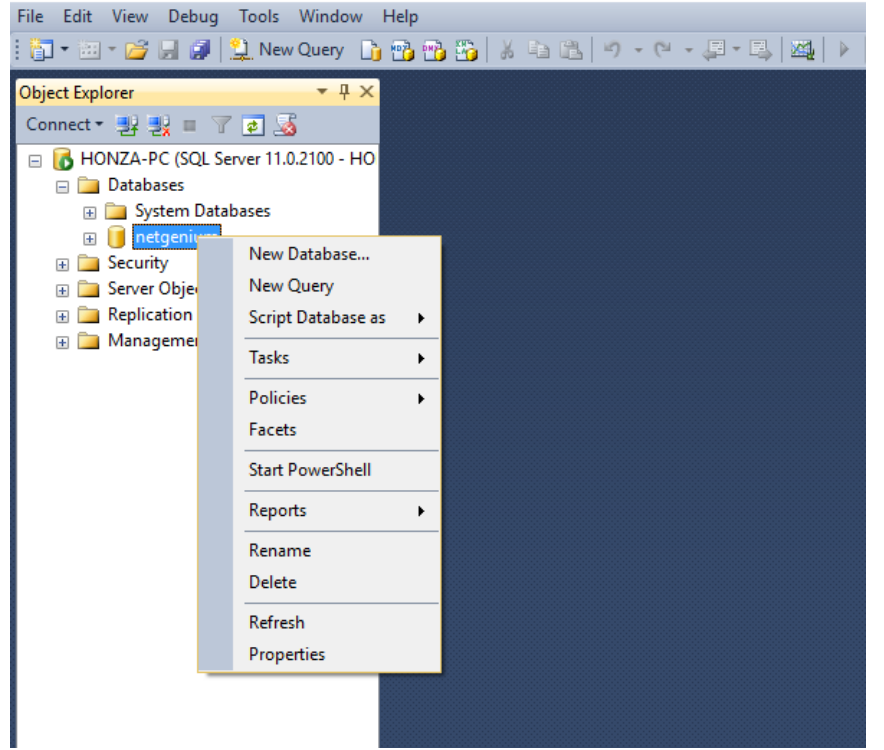

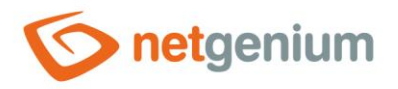

### 6. Příkazy vložte ("CTRL + V") do nově otevřeného okna "SQLQuery.sql"

| 🗏 SQLQuery2.sql - HONIZA-PC.netgenium (HONIZA-PC.Jan (54))* - Microsoft SQL Server Management Studio |                                                                                                    |                                                                                                    |                                                                                                    |                                                                                                    |                                                                                                    |                                                                                                    | - 0 ×            |
|----------------------------------------------------------------------------------------------------|----------------------------------------------------------------------------------------------------|----------------------------------------------------------------------------------------------------|----------------------------------------------------------------------------------------------------|----------------------------------------------------------------------------------------------------|----------------------------------------------------------------------------------------------------|----------------------------------------------------------------------------------------------------|------------------|
| File Edit View Query Project Debug                                                                   | Tools Window Help                                                                                                    |                                                                                                    |                                                                                                    |                                                                                                    |                                                                                                    |                                                                                                    |                  |
| 🗄 🚼 🕶 🔤 🖌 🚰 🛄 🤰 🔔 New Query 📑                                                                        | i 📸 📸 🌇   👗 🚵 I                                                                                                    | 🔁   🌒 🔹 (H 🗉 💭 🖉 🖾                                                                                                    | · · ·                                                                                                    | - 🖄                                                                                                    | - N 🕾 🏷 🖬 - 🚽                                                                                                    |                                                                                                    |                  |
| i 🙂 🙀 🛛 netgenium 🔹 🕴 📍                                                                              | Execute 🕨 Debug 🗉                                                                                                    | - 🗸 📅 🖻 🔡 📅 🖷 🌾                                                                                                    | ) 💭 💭 🗏 😫 🐺 🚝 📢                                                                                                    | -                                                                                                    |                                                                                                    |                                                                                                    |                  |
| Object Explorer 👻 후 🗴                                                                                | SQLQuery2.sql - HO                                                                                                    | NZA-PC\Jan (54))* ×                                                                                                    |                                                                                                    |                                                                                                    |                                                                                                    |                                                                                                    | <del>~</del> ‡ × |
| Object Explorer •                                                                                    | SQLQuery2zql-H.dL<br>CREATE TABLE<br>CREATE TABLE | NZA-PCUan (54)* ×<br>[Uživstelš kskupina (s<br>[Uživstelš kskupina (s<br>[Synchronizac (ssynchr)<br>(Vzhled (alavoti)) (id<br>[Stätitik ostatistic<br>[Statistik ostatistic<br>[Statistik ostatistic<br>[Statistik ostatistic<br>[Istana o provedeni nap<br>[Povoleni IP adress (ng<br>[Vjdanā faktura (ng, fv)<br>[Deložka vydarā faktury<br>[Uvjdanā faktura (ng, fv)<br>[Deložka vydarā faktury<br>[Uvjdanā faktura (ng, fv)<br>[Deložka vydarā faktury<br>[Deložka vydarā faktury<br>[Deložka vydarā faktury<br>[Deložka vydarā faktury<br>[Deložka vydarā deni p<br>[Pakkafi os schvileni (ng, empi<br>[Zākāsta (ng, akazka)]<br>[Iekļitamac (ng, reklama<br>[Zākāsta (ng, akazka)]<br>[Bahkoni (vjdarā (ng, mg)<br>[Dehodni vzhi (ng, cmmelti) | int NOT NULL IDENTITY (1,<br>ssergroups)] (id int NOT NULL IDENT<br>int NOT NUL IDENTITY (1,<br>int NOT NUL IDENTITY (1,<br>))] (id int NOT NULL IDEN<br>(issa)] (id int NOT NULL IDEN<br>(issa)] (id int NOT NULL IDEN<br>(issa)] (id int NOT NULL IDENTIT<br>(id int NOT NULL IDENTIT)<br>(id int NOT NULL IDENTIT)<br>(id int NOT NULL IDEN | 1) PRIMARY KEY, system varchar(10)<br>NULL DENITY (1, 1) PRIMARY KEY, system varchar(10)<br>1) PRIMARY KEY, system varchar(10)<br>1) PRIMARY KEY, system varchar(10)<br>1) PRIMARY KEY, system varchar(11)<br>1) PRIMARY KEY, system varchar(11)<br>1) PRIMARY KEY, system varchar(11)<br>(1, 1) PRIMARY KEY, system varchar(11)<br>(1, 1) PRIMARY KEY, system varchar(11)<br>(1, 1) PRIMARY KEY, system varchar(11)<br>(1, 1) PRIMARY KEY, system varchar(11)<br>(1, 1) PRIMARY KEY, system varchar(11)<br>NULL IDENITY (1, 1) PRIMARY KEY, system<br>VI (1, 1) PRIMARY KEY, system varchar(11)<br>1) (1, 1) PRIMARY KEY, system varchar(11) (1, 1) PRIMARY KEY, system<br>VIITY (1, 1) PRIMARY KEY, system varchar(12) NULL IDENITY (1, 1) PRIMARY KEY, system varchar(12) NU<br>INITY (1, 1) PRIMARY KEY, system varchar(12) NU<br>PRIMARY KEY, system varchar(12) NU<br>PRIMARY KEY, system varchar(12) NU<br>IL IDENITY (1, 1) PRIMARY KEY, system<br>int NOT NULL IDENITY (1, 1) PRIMARY<br>NULL IDENITY (1, 1) PRIMARY KEY, system<br>int NOT NULL IDENITY (1, 1) PRIMARY KEY, system<br>int NOT NULL IDENITY (1, 1) PRIMARY KEY, system<br>int NOT NULL IDENITY (1, 1) PRIMARY KEY, system<br>int NOT NULL IDENITY (1, 1) PRIMARY KEY, system<br>int NOT NULL IDENITY (1, 1) PRIMARY KEY, system<br>int NOT NULL IDENITY (1, 1) PRIMARY KEY, system varchar(11) NU<br>LI IDENITY (1, 1) PRIMARY KEY, system varchar(11) NU<br>LI IDE | NULL, pform int NULL, pid int NULL, userid int N<br>tstem varchar(10) NULL, pform int NULL, pid int NUL<br>har(10) NULL, pform int NULL, pid int NULL, useri<br>archar(10) NULL, pform int NULL, pid int NULL, useri<br>archar(10) NULL, pform int NULL, pid int NULL, user<br>archar(10) NULL, pform int NULL, pid int NULL, user<br>archar(10) NULL, pform int NULL, pid int NULL, user<br>archar(10) NULL, pform int NULL, pid int NULL, user<br>archar(10) NULL, pform int NULL, pid int NULL, user<br>archar(10) NULL, pform int NULL, pid int NULL, pid<br>) PRIMAR XEY, system varchar(10) NULL, pform int<br>) PRIMAR XEY, system varchar(10) NULL, pform int<br>) PRIMAR XEY, system varchar(10) NULL, pform int<br>) PRIMAR XEY, system varchar(10) NULL, pform int<br>(10) NULL, pform int NULL, pid int NULL, useri<br>aftem varchar(10) NULL, pform int NULL, pid int NUL<br>tem varchar(10) NULL, pform int NULL, pid int NULL, useri<br>Nuclas (10) NULL, pform int NULL, pid int NULL, useri<br>an varchar(10) NULL, pform int NULL, pid int NULL, useri<br>aftem varchar(10) NULL, pform int NULL, pid int NULL, useri<br>Archar (10) NULL, pform int NULL, pid int NULL, useri<br>aftem varchar(10) NULL, pform int NULL, pid int NULL, useri<br>Area varchar(10) NULL, pform int NULL, pid int NUL, useri<br>Area varchar(10) NULL, pform int NULL, pid int NUL, useri<br>Area varchar(10) NULL, pform int NULL, pid int NUL, useri<br>Area varchar(10) NULL, pform int NULL, pid int NUL, user<br>Area varchar(10) NULL, pform int NULL, pid int NUL, user<br>Area varchar(10) NULL, pform int NULL, pid int NUL, user<br>Area varchar(10) NULL, pform int NULL, pid int NUL<br>Area varchar(10) NULL, pform int NULL, pid int NUL<br>Area varchar(10) NULL, pform int NULL, pid int NUL<br>Area varchar(10) NULL, pform int NULL, pid int NUL<br>Area varchar(10) NULL, pform int NULL, pid int NUL<br>Area varchar(10) NULL pform int NULL, pid int NUL<br>Area varchar(10) NULL Area NULL, pid int NUL<br>Area varchar(10) NULL Area NULL Area NULL Area NULL Area NULL Area NULL Area NULL AREA NULL AREA NULL AREA NULL AREA NULL AREA NULL AREA NULL AREA NULL AREA NULL AREA NULL AREA NULL AREA NULL AREA N | Properties     Properties     Current connect ULL, userid     din truUL,     Tario     din truUL,     serid     int NUL,     serid     int NUL     int     int     int NUL     int     int NUL     int     int     int NUL     int     int     int     int     int     int     int     int     int     int     int     int     int     int     int     int     int     int     int     int     int     int     int     int     int     int     int     int     int     int     int     int     int     int     int |                  |
|                                                                                                    | CREATE TABLE<br>CREATE TABLE<br>CREATE TABLE                                                                                                    | [Kraj (ng_crmkraj)] (id<br>[Odvětví (ng_crmodvetvi                                                                                                    | int NOT NULL IDENTITY (1,<br>)] (id int NOT NULL IDENT)                                                                                                    | <pre>(1) PRIMARY KEY, system varchar(10)<br/>(TY (1, 1) PRIMARY KEY, system varchar(10)</pre>                                                                                                    | NULL, pform int NULL, pid int NULL, userid int N<br>null, pform int NULL, pid int NULL, userid int N<br>ar(10) NULL, pform int NULL, pid int NULL, userid                                                                                                    | NULL, [Kraj<br>d int NULL,                                                                                                    |                  |

### 7. Stiskněte tlačítko "Execute"

٥ 🗏 SQLQuery2.sql - HONZA-PC.netgenium (HONZA-PC\Jan (54))\* - Microsoft SQL Server Management Studic × File Edit View Query Project Debug Tools Window Help • 🔍 🕾 🏷 🖬 • 📮 🛅 🕶 📨 🗃 🛃 🥥 🔔 New Query 📑 🏤 🏤 🏠 🐇 🔤 🛍 🔊 🔹 🖓 🗸 🔍 1 - | f Execute → Debug = ✓ 📅 🖳 📰 🗐 🖓 🎒 🎱 🚍 😫 🚎 🐇 🚛 雲 🙀 🛛 netgenium SQLQuery2.sql - H...ONZA-PC\Jan (54))\* 🗙 bject Explorer τų γ Connect 🕶 🛃 🜉 🔳 🍸 🛃 🍕 ÷ Current connection parameters 🗉 🐻 HONZA-PC (SQL Server 11.0.2100 - H 21 🗉 🖃 🚞 Databases 🗉 🧰 System Databases Connection failur System Data
 System Data
 Security
 Security
 Server Objects Elapsed time Finish time Name HONZA-PC Replication Management Rows returned 0 Start time State Oper Connection name HONZA-PC (HON7A Connection elaps Connection finish Connection rows 0 Connection start t Connection state Oper 
 Connection state
 Open

 Display name
 HONZA-PC

 Login name
 HONZA-PC/Jan

 Server name
 HONZA-PC

 Server version
 11.0.2100
 Session Tracing ID 54 SPID

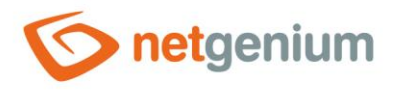

### 8. Klikněte pravým tlačítkem na "Database Diagrams", a z nabídky vyberte možnost "New Database Diagram"

| File Edit View Project Debug Tools Window Help                                                                    |                                                                                                    |  |  |  |  |  |  |
|----------------------------------------------------------------------------------------------------|----------------------------------------------------------------------------------------------------|--|--|--|--|--|--|
| 🗄 🛅 🕶 📨 😂 🛃 🦪 🔔 New Query 📑 📸                                                                                     | 🛅 • 📾 • 💕 🛃 🥵 🤮 New Query 🛅 📸 📸 🏭 🖓 🖷 🔛 🔊 • (* • 💭 • 🖳 🖓 🕨                                                                                                    |  |  |  |  |  |  |
| : 💀 😥   netgenium 🚽 🕴 Exec                                                                                        | ute 🕨 Debug 🔲 🗸 📅 🖳 🔡 🧌 🕼 🏥 🏠 🏭 🎆 🏭 🎧 🔛 🖄 📮                                                                                                    |  |  |  |  |  |  |
| Object Explorer                                                                                                   | LQuery2.sql - HONZA-PC\Jan (54))* 🗙                                                                                                    |  |  |  |  |  |  |
| Connect ~ 🛃 🛃 🔲 🍸 è 🔜<br>Connect ~ 🛃 🛃 👘 è 🔜<br>Databases<br>System Databases<br>Connect ~ 🗐 netgenium            | ■CREATE TABLE [UŽivatel (susers)] (id int NOT NULL IDENTITY (1, 1) PRIMAF<br>CREATE TABLE [UŽivatelská skupina (susergroups)] (id int NOT NULL IDENTI<br>CREATE TABLE [Synchronizace (ssynchro)] (id int NOT NULL IDENTITY (1, 1)<br>CREATE TABLE [Vzhled (slayout)] (id int NOT NULL IDENTITY (1, 1)<br>REATE TABLE [Státní svátek (sholiday)] (id int NOT NULL IDENTITY (1, 1)<br>CREATE TABLE [Státní svátek (sholiday)] (id int NOT NULL IDENTITY (1, 1) |  |  |  |  |  |  |
| Database Diagrams     Tables     New Data                                                                         | CREATE TABLE [Statistika 2 (sstatistics2)] (id int NOT NULL IDENTITY (1,                                                                                                    |  |  |  |  |  |  |
| Tables     Tables     Install Dia     Tables                                                                      | Igram Support Neplatné přihlášení (sinvalidlogins)] (id int NOT NULL ID<br>Nastavení serveru Active Directory (ng nastaveniad)] (id                                                                                                    |  |  |  |  |  |  |
|                                                                                                    | Záznam o synchronizaci s Active Directory (ng_logad)] (id<br>Záznam o provedení naplánované úlohy (ng loguloha)] (id in                                                                                                    |  |  |  |  |  |  |
|                                                                                                    | Povolená IP adresa (ng povolenaip)] (id int NOT NULL IDENT<br>Vvdaná faktura (ng fv)] (id int NOT NULL IDENTITY (1, 1) (                                                                                                    |  |  |  |  |  |  |
| ⊕ 🔲 dbo.Akce (ng Refresh                                                                                          | Položka vydané faktury (ng_polfv)] (id int NOT NULL IDENTI                                                                                                    |  |  |  |  |  |  |
| <ul> <li>         ⊕          ≡ dbo.Aktivita (ng_crmi         ⊕         ≡ dbo.Aktivita na webu         </li> </ul> | CREATE TABLE [Vydaná zálohová faktura (ng_fzv)] (id int NOT NULL IDENTIT<br>CREATE TABLE [Pokladní doklad (ng_pnp)] (id int NOT NULL IDENTITY (1, 1)<br>CREATE TABLE [Ficking car excepted] (id int NOT NULL IDENTITY (1, 1) DO                                                                                                    |  |  |  |  |  |  |
|                                                                                                    | CREATE TABLE [Debednávka (ng_bejednavka)] (id int NOT NULL IDENTITY (1, )<br>(REATE TABLE [Objednávka (ng_bejednavka)] (id int NOT NULL IDENTITY (1, )<br>(REATE TABLE Reklamace (ng_reklamace)) (id int NOT NULL IDENTITY (1, 1)                                                                                                    |  |  |  |  |  |  |

🕵 SQLQuery2.sql - HONZA-PC.netgenium (HONZA-PC\Jan (54))\* - Microsoft SQL Server Management Studio

9. Vyberte tabulky, které chcete zahrnout do nového diagramu, a stiskněte tlačítko "Add"

| 👺 HONZA-PC.netgenium - Diagram_0 - Microsoft SQL Server Management Studio   |                                    |             |
|-----------------------------------------------------------------------------|------------------------------------|-------------|
| File Edit View Query Project Debug Tools Window Help                        |                                    |             |
| 🛅 = 🗁 - 😂 🚚 🥥 🔔 New Query 🛅 📸 📸 🌇 👗 🖦 🛍 🥙 = 🗠 - 💭 = 🖳 🜌 🚺                   |                                    | - 🔩 🕾 🎾 - 📮 |
| : 回 智 왕 录 · · · [ 編   › alb   Table View • [ 流   믞 립   回 명 명   100% • · ] 명 | : 4 묶 묶 🖬 🖬 🚽                      |             |
| Object Explorer                                                             | HONZA-PC\Jan (54))*                |             |
| Connect - 🛃 🛃 🗉 🍸 🗷 🔏                                                       |                                    |             |
| 😑 🔂 HONZA-PC (SQL Server 11.0.2100 - 🗛                                      |                                    |             |
| 🖃 🧰 Databases                                                               |                                    |             |
| 🗉 🛄 System Databases                                                        |                                    |             |
| 🖃 🧻 netgenium                                                               |                                    |             |
| 🗉 🧰 Database Diagrams                                                       |                                    |             |
| 🖃 🗀 Tables                                                                  |                                    |             |
| 🗉 🧰 System Tables                                                           |                                    |             |
| FileTables                                                                  |                                    |             |
|                                                                             |                                    |             |
| dbo.Adresa (ng_ruian)                                                       | Add Table 2                        | ~           |
| dbo.Adresa Kontakt (i                                                       |                                    | ^           |
| dbo.Akce (ng_akce)                                                          | Tables                             |             |
| doo.Aktivita na wabu                                                        |                                    | _           |
| dbc.Activita Na webu                                                        | Adresa (ng_crmadresa)              | ^           |
|                                                                             | Adresa (ng_rulanadresa)            |             |
| dbo.Bankovní úhrada                                                         | Adresa Kontakt (ng_crmak)          |             |
| 🗉 🧾 dbo.Bankovní výpis (r                                                   | Akce (ng_akce)                     |             |
| 🗉 💷 dbo.Bilance (ng_bilan                                                   | Aktivita (ng_crmaktivita)          |             |
| 🗉 🔲 dbo.Cena dle rozměri                                                    | Aktivita na webu (ng_aktivitawebu) |             |
| 🗉 🔟 dbo.Cena tisku (ng_c                                                    | AktivitaSync (ng_aktivitasync)     |             |
| 😠 🛄 dbo.Certifikát (ng_cer                                                  | Bankovni ucet (ng_bankovniucet)    |             |
| 🗉 🔲 dbo.Cizí slovo (ng_crr                                                  | Bankovni uhrada (ng_bankuhrada)    |             |
| 🗉 🔲 dbo.Čerpání dovolen                                                     | Bankovni vypis (ng_bankovnivypis)  |             |
| 🗉 💷 dbo.Císelná řada (ng_                                                   | Bilance (ng_bilance)               |             |
| dbo.Datová zpráva (n                                                        | Cena dle rozmeru (ng_cenarozmer)   | <b>v</b>    |
| ⊞ dbo.Dité (ng_deti)                                                        |                                    |             |
| apo.Divize (ng_divize)                                                      | Refresh Add Close                  |             |
| dbo.Dodavatel (ng_d)                                                        | Adu Close                          |             |
| a upo.Dokument (ng_c                                                        |                                    |             |
| a doo.ookument riieu                                                        |                                    |             |
| 🗃 🛄 dho Dovolená na rok                                                     |                                    |             |
| Abo Dovolená na rok                                                         |                                    |             |

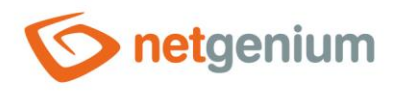

### 10. Stiskněte tlačítko "Close"

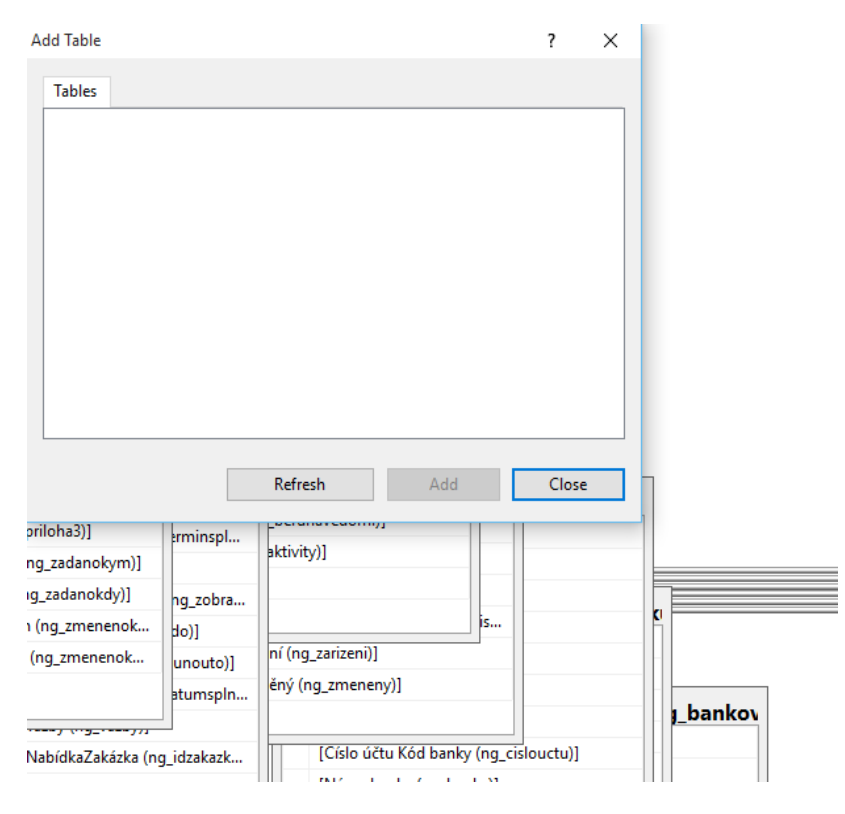

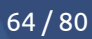

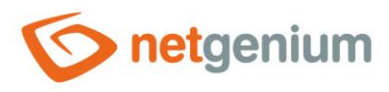

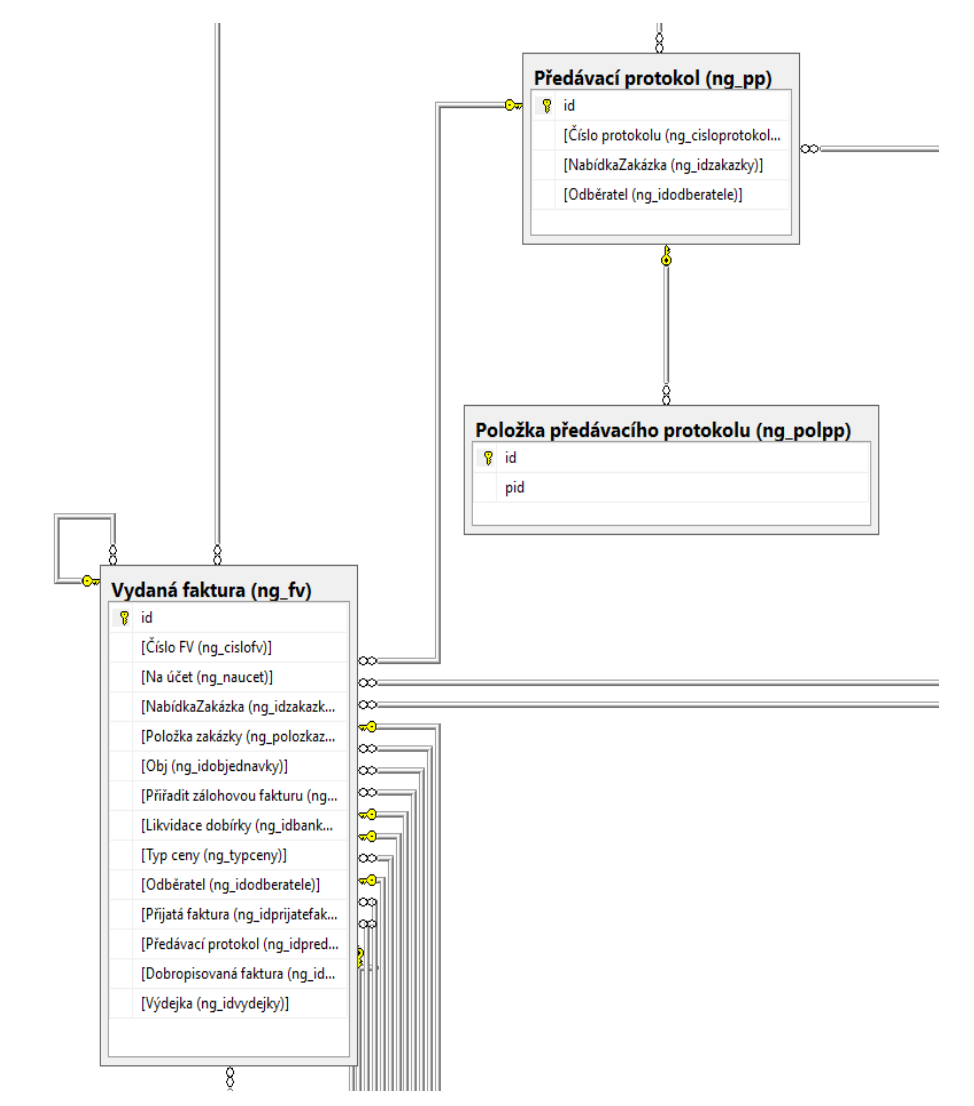

### 11. MS SQL Server Management Studio diagram přehledně seřadí

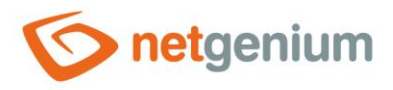

# 1.5.70Databázový model (MS Access)

# 1.5.71Databázový model (MS Access 2003)

- Tento report slouží k vytvoření nové databáze ve formátu MS Access se shodnou strukturou jako má databáze NET Genia, a jejíž využití má význam výhradně pro vizualizaci ER diagramu. V nově vytvořené databázi jsou zahrnuty pouze ty databázové tabulky přidružené k editačním formulářům, které jsou provázány vazbami na jiné tabulky, a sloupce představující primární či cizí klíče. Vytvořená databáze je nabídnuta ke stažení a zároveň jsou zobrazeny všechny příkazy, které novou databázi vytvořily.
- Ze samotné databáze NET Genia není možné ER diagram sestavit, protože NET Genium nepoužívá relace, a cizí klíče eviduje jako obyčejné pole typu "Integer" se zapnutým indexem. Další odlišností oproti samotné databázi NET Genia jsou názvy jednotlivých tabulek a sloupců. V databázovém modelu budou názvy tabulek sestaveny z názvu editačního formuláře a jeho identifikátoru uvedeného v závorce (například "Pokladní doklad (ng\_pnp)"), a názvy sloupců analogicky z názvu ovládacího prvku a jeho identifikátoru uvedeného v závorce (například "Číslo zakázky (ng\_idzakazky)").
- MS Access má jisté limity, které mohou vést k chybám při vytváření databáze. Tyto limity souvisí například s počtem indexů nastavených na tabulce. Samotný uživatel může chyby identifikovat ve chvíli, kdy se u některého ze zobrazovaných příkazů objeví červeně zvýrazněné slovo "ERROR" a příčina vzniklé chyby.

ALTER TABLE [Hromadné zpracování (ng\_crmzprac0)] ADD FOREIGN KEY ([NabídkaZakázka (ng\_idzakazky)]) REFERENCES [Zakázka (ng\_zakazka)](id) ERROR Operace se nezdařila. Existuje příliš mnoho indexů pro tabulku Zakázka (ng\_zakazka). Odstraňte některé indexy této tabulky a zkuste operaci opakovat. ALTER TABLE [Příslušenství (ng\_prislusenství)] ADD FOREIGN KEY ([Příslušenství (ng\_prislusenství)]) REFERENCES [Produkt (ng\_produkt)](id) ALTER TABLE [Nákupní košík (ng\_nakupnikosik)] ADD FOREIGN KEY ([Příslušenství (ng\_produkt)]) REFERENCES [Produkt (ng\_produkt)](id)

- Položku "Databázový model (MS Access)" má smysl využívat pouze u menších databází. Pokud se při generování databáze určené k vizualizaci E-R diagramu v syntaxi MS Access vyskytnou chyby, je zapotřebí přejít k vygenerování SQL příkazů, které jsou určeny pro MS SQL Server (položka "Databázový model – (SQL)").
- Postup vytvoření E-R diagramu v nástroji MS Access je následující:
- 1. Vyberte z rozbalovacího seznamu "Ostatní" položku "Databázový model (MS Access)", a nechte si vygenerovat databázi.

### Reporty

| Databázová tabulka | mon\$attachments 🗸               |
|--------------------|----------------------------------|
| Editační formulář  | 1 / susers 🗸 🗸                   |
| Nahlížecí stránka  | 1 / Uživatelé 🗸 🗸                |
| Tlačítko           | 3 / Nový uživatel 🗸 🗸            |
| Ostatní            | Databázový model (MS Access) 🗸 🗸 |
|                    | Tisk                             |

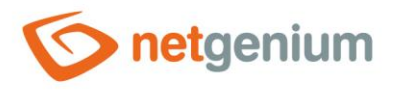

### 2. Stáhněte si do počítače soubor s příponou "accdb"

| ne<br>Pro      | tgenium<br>osím ček<br><sub>Zavřít</sub> | .accdb (376 kB)<br>ejte |  |              | Ţ |
|----------------|------------------------------------------|-------------------------|--|--------------|---|
| netgenium (1). | accdb 🔨                                  |                         |  | Zobrazit vše | × |

# 3. Staženou databázi s příponou "accdb" otevřete v programu MS Access

| ↓ >     | Te | nto počítač 🔸 Stažené soubory |
|---------|----|-------------------------------|
|         | ^  | Název                         |
| dr<br>đ |    | ∨ Dnes (1)                    |
| oub 🖈   |    | 🔯 netgenium                   |
|         |    |                               |

# 4. Vyberte záložku "Databázové nástroje" a možnost "Relace"

| SOUBOR DOM                                     | IŮ VYTVOŘEN                            | NÍ EXTERNÍ DA                          | TA DATABÁZOVÉ NÁSTRO                                              | JE                                                       |                    |  |
|------------------------------------------------|----------------------------------------|----------------------------------------|-------------------------------------------------------------------|----------------------------------------------------------|--------------------|--|
| Zkomprimovat a<br>opravit databázi<br>Nástroje | Visual Spustit<br>Basic makro<br>Makro | Relace Závislosti<br>objektů<br>Relace | Dokumentace databáze  Analýza výkonu  Analýza tabulky  Analyzovat | Databáze SharePoint<br>aplikace Access<br>Přesunout data | Doplňky<br>Doplňky |  |
| Všechny o                                      | biekt 💿                                | «                                      |                                                                   |                                                          |                    |  |
| Hledat                                         | Jere                                   | ρ                                      |                                                                   |                                                          |                    |  |
| Tabulky                                        | \$                                     |                                        |                                                                   |                                                          |                    |  |
| 🔲 Adresa (ng_                                  | crmadresa)                             |                                        |                                                                   |                                                          |                    |  |
| Adresa Kon                                     | takt (ng_crmak)                        |                                        |                                                                   |                                                          |                    |  |
| Export (ng_                                    | export)                                |                                        |                                                                   |                                                          |                    |  |
| IPPBX CDR (                                    | ng_ippbxcdr)                           |                                        |                                                                   |                                                          |                    |  |
| Kontakt (ng                                    | _crmkontakt)                           |                                        |                                                                   |                                                          |                    |  |
| Kontakt (ng                                    | _kontakt)                              |                                        |                                                                   |                                                          |                    |  |
| Kraj (ng_crm                                   | nkraj)                                 |                                        |                                                                   |                                                          |                    |  |
| 💷 Neplatné pi                                  | řihlášení (sinvalidl.                  |                                        |                                                                   |                                                          |                    |  |
| Obec (ng_c                                     | rmobec)                                |                                        |                                                                   |                                                          |                    |  |
|                                                | A                                      |                                        |                                                                   |                                                          |                    |  |

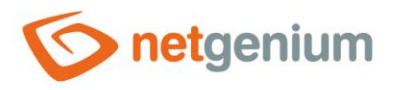

### 5. MS Access zobrazí ER diagram

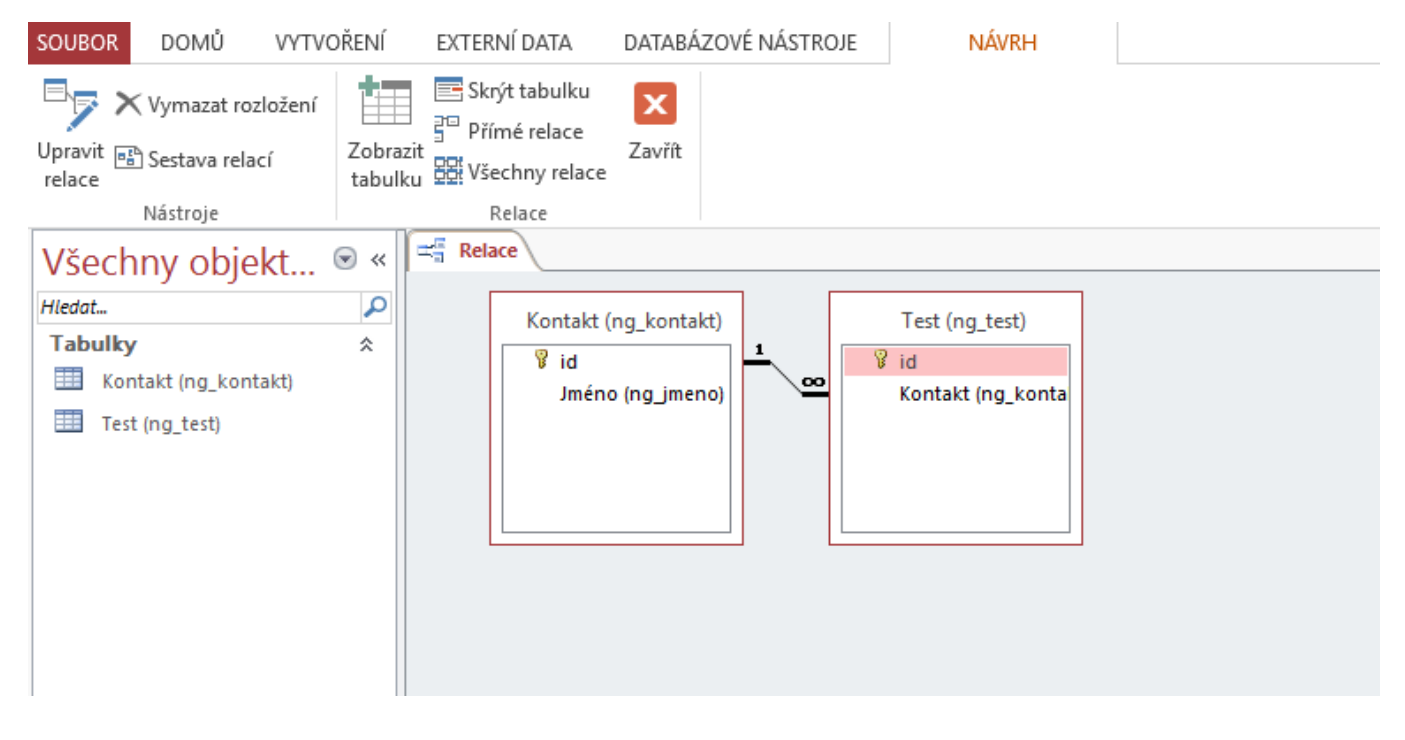

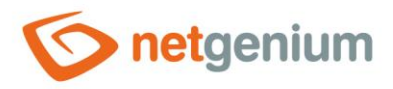

# 1.5.72Databázový model – úplný (SQL)

 Tento report zobrazuje seznam databázových příkazů v syntaxi MS SQL Serveru, pomocí kterých lze vytvořit novou databázi se shodnou strukturou jako má databáze NET Genia, a jehož využití má význam výhradně pro vizualizaci ER diagramu. V seznamu databázových příkazů jsou zahrnuty všechny databázové tabulky přidružené k editačním formulářům, a všechny jejich sloupce. Postup vytvoření ER diagramu v nástroji MS SQL Server Management Studio je detailně popsán v kapitole 1.5.69.

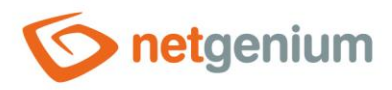

# 1.5.73Databázový model – úplný (MS Access) 1.5.74Databázový model – úplný (MS Access 2003)

 Tento report slouží k vytvoření nové databáze ve formátu MS Access se shodnou strukturou jako má databáze NET Genia, a jejíž využití má význam výhradně pro vizualizaci ER diagramu. V nově vygenerované databázi jsou zahrnuty všechny databázové tabulky přidružené k editačním formulářům, a všechny jejich sloupce. Postup vytvoření ER diagramu v nástroji MS Access je detailně popsán v kapitole 1.5.70.

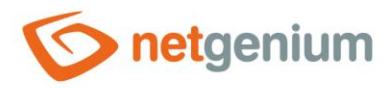

# 1.5.75Databázový model NET Genium (SQL)

 Tento report zobrazuje seznam databázových příkazů v syntaxi MS SQL Serveru, pomocí kterých lze vytvořit novou databázi se shodnou strukturou jako má databáze NET Genia, a jehož využití má význam výhradně pro vizualizaci ER diagramu. V seznamu databázových příkazů jsou zahrnuty všechny systémové tabulky (v NET Geniu není možné k těmto tabulkám přistupovat přes editační formuláře), a všechny jejich sloupce.

# 1.5.76Databázový model NET Genium (MS Access)1.5.77Databázový model NET Genium (MS Access 2003)

 Tento report slouží k vytvoření nové databáze ve formátu MS Access se shodnou strukturou jako má databáze NET Genia, a jejíž využití má význam výhradně pro vizualizaci ER diagramu. V nově vygenerované databázi jsou zahrnuty všechny systémové tabulky (v NET Geniu není možné k těmto tabulkám přistupovat přes editační formuláře) a všechny jejich sloupce.

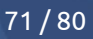

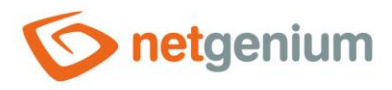

# 1.5.78Logs

- Tento report zobrazuje seznam všech logových souborů s příponou "log" umístěných v adresáři "Logs", s možností jejich stažení nebo smazání.
- Detailní popis logových souborů je uveden v samostatné příručce "Příručka administrátora".

| Logs             |           |                  |                  |   |  |  |  |
|------------------|-----------|------------------|------------------|---|--|--|--|
| Název            | Velikost  | Vytvořeno kdy    | Změněno kdy      |   |  |  |  |
| Auth-2020-06.log | 33,27 kB  | 16.06.2020 08:57 | 30.06.2020 19:15 | × |  |  |  |
| System.log       | 145,64 kB | 16.06.2020 08:56 | 30.06.2020 19:06 | × |  |  |  |
| Version.log      | 4,97 kB   | 16.06.2020 09:05 | 29.06.2020 10:00 | × |  |  |  |

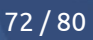
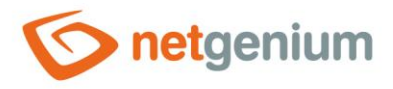

# 1.5.79DomLib

- Tento report zobrazuje výsledek "DomLib" analýzy na základě hodnoty "Request.UserAgent".
- "DomLib" analýza slouží pro identifikaci webového prohlížeče klienta.

| DomLib              | 17 / 17                                                                                                    |
|---------------------|----------------------------------------------------------------------------------------------------|
| Кеу                 | Value                                                                                                    |
| DomLib.UserAgent    | Mozilla/5.0 (Windows NT 10.0; Win64; x64) AppleWebKit/537.36 (KHTML, like Gecko) Chrome/83.0.4103.116 Safari/537.36 |
| CSS                 | NETGenium_Chrome.css                                                                                                |
| DomLib.MobileDevice | False                                                                                                    |
| DomLib.Edge         | False                                                                                                    |
| DomLib.IE           | False                                                                                                    |
| DomLib.IE11         | False                                                                                                    |
| DomLib.IE10         | False                                                                                                    |
| DomLib.IE9          | False                                                                                                    |
| DomLib.IE8          | False                                                                                                    |
| DomLib.IE7          | False                                                                                                    |
| DomLib.IE56         | False                                                                                                    |
| DomLib.IE56789      | False                                                                                                    |
| DomLib.CE           | False                                                                                                    |
| DomLib.Chrome       | True/83                                                                                                    |
| DomLib.Firefox      | False                                                                                                    |
| DomLib.Safari       | False                                                                                                    |
| DomLib.Mac          | False                                                                                                    |

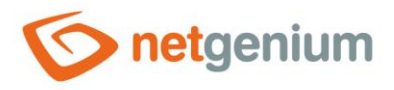

# 1.5.80NGDPH + jsngdph

- Tento report zobrazuje v levém sloupci seznam sazeb DPH, které používá serverová funkce "NGDPH" a javascriptová funkce "jsngdph", a v pravém sloupci seznam sazeb DPH uveřejněných na webu "https://euvatrates.com/rates.json".
- Rozdíly mezi sazbami jsou znázorněny červeným písmem.

| NGDPH + jsngdph   | 30 / 30                           |
|-------------------|-----------------------------------|
| NET Genium        | https://euvatrates.com/rates.json |
| AT: 20;10;13      | AT: 20;10;13                      |
| BE: 21;12;6       | BE: 21;12;6                       |
| BG: 20;9          | BG: 20;9                          |
| CY: 19;9;5        | CY: 19;9;5                        |
| CZ: 21;15;10      | CZ: 21;15;10                      |
| DE: 19;7          | DE: 19;7                          |
| DK: 25            | DK: 25                            |
| EE: 20;9          | EE: 20;9                          |
| EL: 24;13;6       | EL: 24;13;6                       |
| ES: 21;10;4       | ES: 21;10;4                       |
| FI: 24;14;10      | FI: 24;14;10                      |
| FR: 20;10;5,5;2,1 | FR: 20;10;5,5;2,1                 |
| GB: 20;5          | GB: 20;5                          |
| GR: 24;13;6       | GR: 24;13;6                       |
| HR: 25;13;5       | HR: 25;13;5                       |
| HU: 27;18;5       | HU: 27;18;5                       |
| IE: 23;13,5;9;4,8 | IE: 23;13,5;9;4,8                 |
| IT: 22;10;4       | IT: 22;10;4                       |
| LT: 21;9;5        | LT: 21;9;5                        |
| LU: 17;8;3        | LU: 17;14;8;3                     |

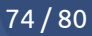

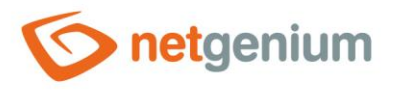

# 1.5.81Headers

• Tento report zobrazuje obsah kolekce "Request.Headers", "Request.Cookies", "Request.ClientCertificate" a "Response.Headers".

| Request Header  | rs                                                                                                    |
|-----------------|----------------------------------------------------------------------------------------------------|
| Кеу             | Value                                                                                                    |
| Cache-Control   | max-age=0                                                                                                    |
| Connection      | keep-alive                                                                                                    |
| Content-Length  | 173                                                                                                    |
| Content-Type    | application/x-www-form-urlencoded                                                                                                    |
| Accept          | text/html, application/xhtml+xml, application/xml; q=0.9, image/webp, image/apng, */*; q=0.8, application/signed-exchange; v=b3; q=0.9, image/webp, image/apng, */*; q=0.8, application/signed-exchange; v=b3; q=0.9, image/webp, image/apng, */*; q=0.8, application/signed-exchange; v=b3; q=0.9, image/webp, image/apng, */*; q=0.8, application/signed-exchange; v=b3; q=0.9, image/webp, image/apng, */*; q=0.8, application/signed-exchange; v=b3; q=0.9, image/webp, image/apng, */*; q=0.8, application/signed-exchange; v=b3; q=0.9, image/webp, image/apng, */*; q=0.8, application/signed-exchange; v=b3; q=0.9, image/apng, */*; q=0.8, application/signed-exchange; v=b3; q=0.9, image/apng, */*; q=0.9, image/apng, */*; q=0.9, image/apng, |
| Accept-Encoding | gzip, deflate, br                                                                                                    |
| Accept-Language | cs-CZ,cs;q=0.9,en;q=0.8,de;q=0.7,pt;q=0.6,fr;q=0.5                                                                                                    |

| Response Headers       | 5 / 5                               |
|------------------------|-------------------------------------|
| Key                    | Value                               |
| Cache-Control          | no-store, no-cache, must-revalidate |
| Pragma                 | no-cache                            |
| X-Frame-Options        | sameorigin                          |
| X-XSS-Protection       | 0                                   |
| X-Content-Type-Options | nosniff                             |

| ClientCertificate             |       | 0 / 0 |  |  |  |
|-------------------------------|-------|-------|--|--|--|
| Кеу                           | Value |       |  |  |  |
| Nebyly nalezeny žádné záznamy |       |       |  |  |  |

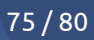

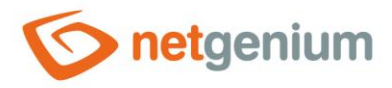

## 1.5.82Server variables

• Tento report zobrazuje obsah kolekce "Request.ServerVariables".

| QUERY_STRING         |                                                       |
|----------------------|-------------------------------------------------------|
| REMOTE_ADDR          | ::1                                                   |
| REMOTE_HOST          | ::1                                                   |
| REMOTE_PORT          | 54583                                                 |
| REQUEST_METHOD       | POST                                                  |
| SCRIPT_NAME          | /netgenium/Reports.aspx                               |
| SERVER_NAME          | localhost                                             |
| SERVER_PORT          | 80                                                    |
| SERVER_PORT_SECURE   | 0                                                     |
| SERVER_PROTOCOL      | HTTP/1.1                                              |
| SERVER_SOFTWARE      | Microsoft-IIS/10.0                                    |
| URL                  | /netgenium/Reports.aspx                               |
| HTTP_CACHE_CONTROL   | max-age=0                                             |
| HTTP_CONNECTION      | keep-alive                                            |
| HTTP_CONTENT_LENGTH  | 172                                                   |
| HTTP_CONTENT_TYPE    | application/x-www-form-urlencoded                     |
| HTTP_ACCEPT          | text/html,application/xhtml+xml,application/xml;q=0.9 |
| HTTP_ACCEPT_ENCODING | gzip, deflate, br                                     |
| HTTP_ACCEPT_LANGUAGE | cs-CZ,cs;q=0.9,en;q=0.8,de;q=0.7,pt;q=0.6,fr;q=0.5    |

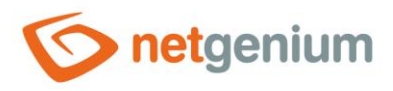

#### 1.5.83MAC

- Tento report zobrazuje seznam všech zařízení, která mají přidělenou MAC adresu, a dále MAC adresy uložené v souboru "license.txt".
- Tento report slouží k identifikaci problémů s licenčním klíčem.

| MAC (34-48 )                      |     |                                                                    | 17 / 17    |
|-----------------------------------|-----|--------------------------------------------------------------------|------------|
| Collection                        | MAC | Description                                                        | IP Enabled |
| Win32_NetworkAdapterConfiguration | 84- | Killer(R) Wi-Fi 6 AX1650w 160MHz Wireless Network Adapter (200D2W) | False      |
| Win32_NetworkAdapterConfiguration | 84- | Microsoft Wi-Fi Direct Virtual Adapter                             | False      |
| Win32_NetworkAdapterConfiguration | 84- | Bluetooth Device (Personal Area Network)                           | False      |
| Win32_NetworkAdapterConfiguration | 86- | Microsoft Wi-Fi Direct Virtual Adapter                             | False      |
| Win32_NetworkAdapterConfiguration | 44- | WAN Miniport (IP)                                                  | False      |
| Win32_NetworkAdapterConfiguration | 48- | WAN Miniport (IPv6)                                                | False      |
| Win32_NetworkAdapterConfiguration | 4C- | WAN Miniport (Network Monitor)                                     | False      |
| Win32_NetworkAdapterConfiguration | 34- | Realtek USB GbE Family Controller #2                               | True       |
| Win32_NetworkAdapter              | 84- | Killer(R) Wi-Fi 6 AX1650w 160MHz Wireless Network Adapter (200D2W) | -          |
| Win32_NetworkAdapter              | 84- | Microsoft Wi-Fi Direct Virtual Adapter                             | -          |
| Win32_NetworkAdapter              | 84- | Bluetooth Device (Personal Area Network)                           | -          |
| Win32_NetworkAdapter              | 86- | Microsoft Wi-Fi Direct Virtual Adapter #2                          | -          |
| Win32_NetworkAdapter              | 44- | WAN Miniport (IP)                                                  | -          |
| Win32_NetworkAdapter              | 48- | WAN Miniport (IPv6)                                                | -          |
| Win32_NetworkAdapter              | 4C- | WAN Miniport (Network Monitor)                                     | -          |
| Win32_NetworkAdapter              | 34- | Realtek USB GbE Family Controller #2                               | -          |
| License.txt                       | 84- |                                                                    |            |

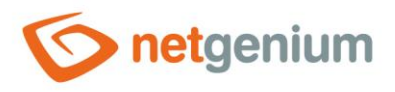

## 1.5.84Sessions

• Tento report zobrazuje seznam všech aktivních sessions.

| Sessions                 |               |               |           |                     |                     | 1/1                                               |
|--------------------------|---------------|---------------|-----------|---------------------|---------------------|---------------------------------------------------|
| SessionID                | Uživatel      | Celé jméno    | IP adresa | Vytvořeno           | Aktivita            | První strana                                      |
| 5x2lrawxk0aeonztbrwkwavi | Administrator | Administrator | 127.0.0.1 | 30.06.2020 20:36:20 | 30.06.2020 20:36:21 | http://localhost/netgenium/Header.aspx?appgroup=1 |

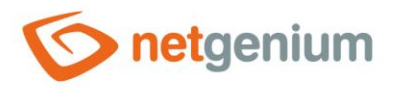

# 1.5.85Connections (netgenium)

• Tento report zobrazuje seznam všech aktivních připojení do databáze "netgenium" s možností "kill" daného připojení.

| sp_  | who (net | genium)  |        |                        |                        |                        |                                                                                                    | 1 / 1 |
|------|----------|----------|--------|------------------------|------------------------|------------------------|----------------------------------------------------------------------------------------------------|-------|
| spid | status   | hostname | cmd    | connect_time           | last_read              | last_write             | SQL                                                                                                    |       |
| 56   | runnable | MICHAL   | SELECT | 03.11.2020<br>09:25:39 | 03.11.2020<br>09:26:28 | 03.11.2020<br>09:26:28 | SELECT c.session_id spid, c.connect_time, c.last_read, c.last_write, d.text FROM sys.dm_exec_connections c CROSS APPLY<br>sys.dm_exec_sql_text(c.most_recent_sql_handle) d ORDER BY c.connect_time | ×     |

## 1.5.86Connections

- SQL"
- Tento report zobrazuje seznam všech aktivních připojení do všech databází s možností "kill" daného připojení.

| sp_  | sp_who 56 / 5 |          |                  |              |           |            | 6 / 56 |          |
|------|---------------|----------|------------------|--------------|-----------|------------|--------|----------|
| spid | status        | hostname | cmd              | connect_time | last_read | last_write | SQL    |          |
| 1    | background    |          | XTP_CKPT_AGENT   |              |           |            |        | ×        |
| 2    | background    |          | LOG WRITER       |              |           |            |        | ×        |
| 3    | background    |          | RECOVERY WRITER  |              |           |            |        | ×        |
| 4    | background    |          | LAZY WRITER      |              |           |            |        | ×        |
| 5    | background    |          | SIGNAL HANDLER   |              |           |            |        | ×        |
| 6    | background    |          | LOCK MONITOR     |              |           |            |        | ×        |
| 7    | background    |          | XIO_LEASE_RENEWA |              |           |            |        | ×        |
| 8    | background    |          | XIO_RETRY_WORKER |              |           |            |        | ×        |
| 9    | background    |          | RESOURCE MONITOR |              |           |            |        | ×        |
| 10   | background    |          | XE DISPATCHER    |              |           |            |        | ×        |
| 11   | background    |          | XE TIMER         |              |           |            |        | $\times$ |
| 12   | background    |          | BRKR TASK        |              |           |            |        | ×        |
| 13   | sleeping      |          | TASK MANAGER     |              |           |            |        | ×        |
| 14   | sleeping      |          | TASK MANAGER     |              |           |            |        | ×        |
| 15   | background    |          | TRACE QUEUE TASK |              |           |            |        | $\times$ |
| 16   | background    |          | RECEIVE          |              |           |            |        | ×        |
| 17   | background    |          | UNKNOWN TOKEN    |              |           |            |        | ×        |

#### 1.5.87Running queries (netgenium)

 Tento report zobrazuje seznam všech aktuálně zpracovávaných databázových dotazů v databázi "netgenium" s možností "kill" daného dotazu a dále zobrazuje i tabulku s Running scripts.

#### 1.5.88Running queries

- SQL" Pro databázový server "MSSQL"
- Tento report zobrazuje seznam všech aktuálně zpracovávaných databázových dotazů ve všech databázích s možností "kill" daného dotazu a dále zobrazuje i tabulku s Running scripts.

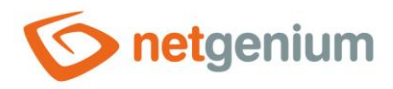

### 1.5.89FbConnection.ClearPool

- Server "Firebird"
- Tento příkaz aktualizuje cache paměti všech procesů a vláken databáze Firebird.
- Při každé změně struktury databáze (přidání nového sloupce, přejmenování sloupce, změna datového typu sloupce, smazání sloupce) se NET Genium pokusí zajistit synchronizaci nové struktury databáze ve všech procesech nebo vláknech spuštěním příkazu "FbConnection.ClearPool". Fakticky to znamená, že jsou uzavřena všechna právě otevřená připojení do databáze a dojde k vyprázdnění "connection poolu". Je-li některé z těchto připojení ve stejnou chvíli aktivně používáno, dojde k selhání příkazu "FbConnection.ClearPool" a zobrazení chybové hlášky "Update Firebird metadata cache failed. Please run FbConnection.ClearPool manually.". Administrátora, který změnu struktury databáze inicializoval, tato chybová hláška nijak neomezuje. V jeho vlákně došlo ke změně struktury, a proto je jeho vlákno již synchronizované. Pouze u ostatních uživatelů by mohlo dojít k zobrazování chybových hlášení typu "Sloupec v databázi nebyl nalezen" a podobně. Většinou stačí chvíli počkat, než se i vlákna ostatních uživatelů sesynchronizují. Pokud by se tak delší dobu nestalo a bylo by nutné situaci urgentně řešit, že možné spustit příkaz "FbConnection.ClearPool" ručně přímo z nástrojů NET Genia.